# eFinancePlus Employee Access Center End User Supplement

#### Table of Contents

| Employee Access Center Overview         | 2  |
|-----------------------------------------|----|
| Logging Into Employee Access Center     |    |
| First Time Logins                       |    |
| Reset your Password                     |    |
| Personal Information Menu               | 6  |
| Demographic Information                 | 6  |
| Update Information                      | 7  |
| Certifications and Skills/Interests     |    |
| Education                               |    |
| Salary and Benefits                     |    |
| Contracts                               |    |
| Sign Contracts                          |    |
| Deductions and Benefits                 |    |
| Managing Deductions and Benefits        |    |
| Dependents                              |    |
| Payroll Checks                          |    |
| Printing check detail records           |    |
| Salary and Benefits                     |    |
| Tax Forms                               |    |
| Printing W2 forms                       |    |
| Tax Information                         |    |
| Update Tax Information                  |    |
| "What if" Paycheck Calculator           | 24 |
| Calculating an estimate of your net pay |    |
| Leave Information                       |    |
| View and Edit Leave Requests            |    |
| View Leave Requests                     |    |
| Edit Leave Requests                     |    |
| Leave Request Form                      |    |
| Create a Leave Request                  |    |
| Calendar                                |    |
| Expense                                 |    |
| Expense List Page                       |    |
| View the Expense List                   |    |
| Create an Expense Request               |    |
| Expense Detail Page                     |    |
| Links                                   | 38 |

### **Employee Access Center Overview**

Employee Access Center provides employees with access to their payroll and personnel information anytime, anywhere through this convenient web portal. The Employee Access Center portal allows district employees to view demographics, benefit statements, benefit enrollment, attendance history, deduction/benefit history, payroll checks, certifications, and skills. Employee Access Center gives employees the opportunity to update specific personal information and route those changes to appropriate personnel for review and approval. Depending on how the District has configured the Employee Access Center environment, the areas that are available via Employee Access Center include:

- Personal Information
- Salary and Benefits
- Leave Information
- Expense
- Links

# Logging Into Employee Access Center Logging Into Employee Access Center

Your eFinancePlus administrator will provide you with a link to your Districts Employee Access Center Web Portal

| <b>eFinancePlus</b> Employee Access Center |                                                                                                    |
|--------------------------------------------|----------------------------------------------------------------------------------------------------|
|                                            | Welcome to<br>eFinancePlus                                                                                                    |
|                                            | District Demo 22.4 School District  Profile                                                                                                    |
|                                            | Demo eFinancePlus 22.4 District  V User ID                                                                                                    |
|                                            | Password                                                                                                    |
|                                            | Sign In<br>Forgot your Password?                                                                                                    |
|                                            | Login Page Instructions<br>If you cannot remember your password, please contact your system<br>administrator                                                                            |
|                                            |                                                                                                    |
|                                            | Copyright © 2003-2023 PowerSchool Group LLC and/or It affiliate(s). All rights reserved.<br>All trademarks are either owned or licensed by PowerSchool Group LLC and/or Its affiliates. |

#### **First Time Logins**

If you are logging in to EAC for the first time, complete these additional steps:

- 1. You will be automatically directed to the page to reset your password from the assigned default (last four digits of SSN). Then, enter your new password and click Submit.
- 2. After selecting a new password, you will be directed to the page to choose security questions to retrieve forgotten passwords. First, you must select three from the predefined list of 10. Then, choose the questions and enter the answers in the Answer and Re-Type Answer text boxes. Click Save when done.

### Logging Into Employee Access Center

|                    | User Security                                 | 0           |
|--------------------|-----------------------------------------------|-------------|
| Security Questions | Security Questions                            |             |
|                    | Security question answers are case sensitive. | ^           |
|                    | Question 1 Required                           |             |
|                    | Answer for question 1 Requires                |             |
|                    | Confirm Answer for question 1 (Recover)       |             |
|                    | Question 2 (movie)                            |             |
|                    |                                               |             |
|                    | Answer for question 2 [Requires]              |             |
|                    | Confirm Answer for question 2 Received        |             |
|                    | Question 3 (Regioner)                         |             |
|                    | Answer for question 3 [Required]              |             |
|                    | Confirm Answer for auestion 3 Resource        |             |
|                    |                                               | Cancel Save |

If your organization uses Active Directory, complete these additional steps to link your account to Active Directory:

- 1. Under the Employee Tasks menu, click the Active Directory Account Link.
- 2. Your Active Directory link is set up by your organization and is unique.
- 3. Enter your Active Directory username and password.
- 4. Click the Link AD Account button. You will receive a message indicating your account has been successfully linked.

#### **Reset your Password**

- 1. On the Login page, click the Forgot your Password link to display the Forgotten Password page.
- 2. Enter your EAC Email Address, User ID, and Social Security Number, and then click Submit.
- 3. An email with a link will be sent to you. This link is time-sensitive; once it has expired, request a new link if needed.
- 4. Click the link to view EAC's Login page.
- 5. On the Change Password page, enter your new password.
- 6. Click Reset Password to reset your password and access EAC.

# Logging Into Employee Access Center

| D eFinancePlus   ⊧ | keyee Access Center                                                                                                    |
|--------------------|----------------------------------------------------------------------------------------------------|
|                    | Welcome to   EFinancePlus    District  Demo 22.4 School District  Profile  Demo eFinancePlus 22.4 District  User ID  Password  Password                            |
|                    | Sign In         Forget your Password?         Login Page Instructions         Myou cannot remember your password, please contact your system         administrator |
|                    | Privacy Statement User Security                                                                                                    |
| Security Questions | Change Password                                                                                                    |
|                    | New Password meme         Confirm Password meme                                                                                                    |
| Previous           | Canrel Save                                                                                                    |

### **Personal Information Menu**

Once logged in, the Demographic Information Page of the Personal Information Menu is Displayed. Personal Information is where employees can review and make adjustments to specific fields in their Demographic Information, Certifications and Skills/Interests, Education, and Professional Development.

### **Demographic Information**

Use the Demographic Information page to view and update your employee information. The page display depends on the software version used.

Information on this page is retrieved from your personnel record in Human Resources. Depending upon District settings, certain fields can be edited within the Demographic Information screen. Some edits may need to be approved before they are applied to your employee record.

Fields found on the Demographic Information Page are:

| Employee ID          | Previous Last Name |
|----------------------|--------------------|
| First Name           | Preferred Name     |
| Middle Name          | SSN                |
| Last Name            | Birth Date         |
| Suffix               | Effective Date     |
| Address Line 1       | Phone Number       |
| Address Line 2       | Work Phone         |
| City                 | Cell Phone         |
| State                | Other Phone        |
| Zip                  | Personal Email     |
| Hire Date            | Check Location     |
| Department           | Work Email         |
| Staff State ID       |                    |
| Emergency Contact    | Physician          |
| Emergency Phone      | Physician Phone    |
| Emergency Cell Phone |                    |
| Spouse Name          | Privacy Settings   |
| Spouse Phone         |                    |

|                         | ancePlus<br>Access Canter                                               |                    | â | 0 | PS |
|-------------------------|-------------------------------------------------------------------------|--------------------|---|---|----|
|                         | Demographic Information                                                 |                    |   |   |    |
| Personal<br>Information | Update Information                                                      |                    |   |   |    |
| Salary and<br>Benefits  | ① Please contact the Human Resources Department to report inaccuracies. |                    |   |   |    |
| Leave<br>Information    |                                                                         |                    |   |   |    |
| s<br>Expense            |                                                                         |                    |   |   |    |
| WorkFlow<br>Approvals   | Employee ID                                                             | Previous Last Name |   |   |    |
|                         | 1000                                                                    |                    |   |   |    |
|                         | First Name                                                              | Preferred Name     |   |   |    |
| 69<br>Links             | POWERSCHOOL                                                             | PS SUPPORT         |   |   |    |
| -                       | Middle Name                                                             | SSN                |   |   |    |
| Administration          |                                                                         | 199-99-1234        |   |   |    |
|                         | Last Name                                                               | Birth Date         |   |   |    |
|                         | SUPPORT                                                                 | 01/01/1980         |   |   |    |
|                         | Suffix                                                                  | Effective Date     |   |   |    |
|                         |                                                                         | 06/13/2023         |   |   |    |
|                         |                                                                         |                    |   |   |    |
|                         |                                                                         |                    |   |   |    |
|                         | General Information                                                     |                    |   |   |    |
|                         | Addrose Lipo 1                                                          | Dhone Number       |   |   |    |

#### **Update Information**

- 1. From the Personal Information menu, click Demographic Information.
- 2. Click Update Information.
- 3. Update the fields as necessary.
- 4. Click Save.

If your system administrator allows, you can upload a photo that will appear on the Demographic Information page.

- 1. From the Personal Information menu, click Demographic Information.
- 2. Click Update Information.
- 3. Click Upload Photo.
- 4. Select a photo that meets the requirements. (Supported file formats are .jpeg, .jpg, .png, and .gif. The maximum size limit is 2 MB. The maximum resolution is 300 x 300.)
- 5. Click Save.

|                         | ancePlus<br>Access Center                                             |              |                         | Â    | 0   | PS |
|-------------------------|-----------------------------------------------------------------------|--------------|-------------------------|------|-----|----|
| Personal<br>Information | Demographic Information Update Information                            |              |                         |      |     | í  |
| Salary and<br>Benefits  | Please contact the Human Resources Department to report inaccuracies. |              |                         |      |     |    |
| Leave<br>Information    | 4                                                                     | Ø            |                         |      |     |    |
| Expense                 |                                                                       | Jpload Photo |                         |      |     |    |
| WorkFlow                | Employee ID                                                           | P            | revious Last Name       |      |     | _  |
| ~                       | 1000                                                                  |              |                         |      |     | J  |
| Links                   | First Name Required                                                   | P            | Preferred Name          |      |     |    |
| _                       | POWERSCHOOL                                                           | P.           | 25 SUPPORT              |      |     | ]  |
| Administration          | Middle Name                                                           | S            | SSN                     |      |     |    |
|                         |                                                                       | 1            | 199-99-1234             |      |     |    |
|                         | Last Name Requires                                                    | В            | 3irth Date              |      |     |    |
|                         | SUPPORT                                                               | 0            | 31/01/1980              |      |     |    |
|                         | Suffix                                                                | E            | Effective Date Required |      |     |    |
|                         |                                                                       | ~ O          | )6/13/2023              |      | ,28 | J  |
|                         |                                                                       |              |                         |      |     |    |
|                         |                                                                       |              |                         |      |     | -  |
|                         |                                                                       |              | Cance                   | el 🕻 | Sav | >  |

### **Certifications and Skills/Interests**

Use the Certifications and Skills/Interests page to review your employment qualifications in the Human Resources database. Select the Personal Information Menu, and then choose the Certifications and Skills/Interests item to open the page.

| D eFin                                            | ancePlus<br>ee Access Center                                                                                 |                                                   |                    | <b>^ 0</b> |
|---------------------------------------------------|----------------------------------------------------------------------------------------------------|---------------------------------------------------|--------------------|------------|
| Personal<br>Information<br>Salary and<br>Benefits | Demographic Information<br>Certifications and Skills /<br>Interests<br>Education<br>Professional Development | uman Resources Department to report inaccuracies. |                    |            |
| Leave<br>Information                              |                                                                                                    |                                                   |                    |            |
|                                                   | Employee ID                                                                                                  |                                                   | Previous Last Name |            |
| WorkFlow                                          | 1000                                                                                                    |                                                   |                    |            |
| Approvais                                         | First Name                                                                                                   |                                                   | Preferred Name     |            |
| Links                                             | POWERSCHOOL                                                                                                  |                                                   | PS SUPPORT         |            |
| -                                                 | Middle Name                                                                                                  |                                                   | SSN                |            |
| Administration                                    |                                                                                                    |                                                   | 199-99-1234        |            |
|                                                   | Last Name                                                                                                    |                                                   | Birth Date         |            |
|                                                   | SUPPORT                                                                                                    |                                                   | 01/01/1980         |            |
|                                                   | Suffix                                                                                                    |                                                   | Effective Date     |            |
|                                                   |                                                                                                    |                                                   | 06/13/2023         |            |
|                                                   |                                                                                                    |                                                   |                    |            |
|                                                   |                                                                                                    |                                                   |                    |            |
|                                                   | General Information                                                                                          |                                                   |                    |            |
|                                                   | Addross Lino 1                                                                                               |                                                   | Phone Number       |            |

This page can display any or all of the following sections:

| Job Skills Section                                   |                                                                                   |                     |      |            | This section is divided into two listings depending on<br>how this information is defined in the Human Resource<br>system. Usually, the first column lists your special job<br>skills, and the second column lists your professional<br>interests. |                 |                      |  |
|------------------------------------------------------|-----------------------------------------------------------------------------------|---------------------|------|------------|----------------------------------------------------------------------------------------------------|-----------------|----------------------|--|
| Certif                                               | Certifications Section Displays relevant job-related accreditations you received. |                     |      |            | creditations you have                                                                                                    |                 |                      |  |
|                                                      | ancePlus<br>Be Access Center                                                      |                     |      |            |                                                                                                    |                 | <b>* 0</b>           |  |
| East and                                             | Certifications and Skills / Interests                                             |                     |      |            |                                                                                                    |                 |                      |  |
| Information                                          | Certifications Job Skills and Other Interests                                     |                     |      |            |                                                                                                    |                 |                      |  |
| Salary and<br>Benefits                               | Md Please contact the Human Resources Department to report inaccuracies.          |                     |      |            |                                                                                                    |                 |                      |  |
| ,1                                                   | Status                                                                            | Туре                | Area | Issue Date | Registration Date                                                                                                    | Expiration Date | Certification Number |  |
| Leave<br>Information                                 | Active                                                                            | 5 YEAR PROFESSIONAL |      | 09/01/2017 |                                                                                                    | 12/31/2023      | 457489               |  |
| Expense<br>Expense<br>WorkFlow<br>Approvals<br>Links | Active                                                                            | ELEMENTARY TEACHER  |      | 07/02/2018 |                                                                                                    | 09/30/2023      | 13415                |  |

### Education

Use the Education page to review your Degree and Continuing Education information in the Human Resources database. Select the Personal Information Menu, and then choose the Education item to open the page.

|                                  | nancePlus<br>ee Access Conter         |                                              | ? | PS |
|----------------------------------|---------------------------------------|----------------------------------------------|---|----|
| Personal<br>Information          | Demographic Information               |                                              |   | Î  |
| Salary and<br>Benefits           | Education<br>Professional Development | Resources Department to report inaccuracies. |   |    |
| Leave<br>Information             |                                       |                                              |   |    |
| Expense<br>WorkFlow<br>Approvals | Employee ID<br>1000                   | Previous Last Name                           |   |    |
|                                  | First Name<br>POWERSCHOOL             | Preferred Name Ps SUPPORT                    |   |    |
| Administration                   | Middle Name                           | SSN<br>199-99-1234                           |   |    |
|                                  | Last Name<br>SUPPORT                  | Birth Date<br>01/01/1980                     |   |    |
|                                  | Suffix                                | Effective Date<br>06/13/2023                 |   |    |
|                                  | General Information                   |                                              |   |    |
|                                  | Addross Line 1                        | Dhone Mumber                                 |   | -  |

|                         | ancePlus<br>e Access Center |                                          |                  |       |       |                | â       | ? | PS  |
|-------------------------|-----------------------------|------------------------------------------|------------------|-------|-------|----------------|---------|---|-----|
| <b>E</b>                | Education                   |                                          |                  |       |       |                |         |   |     |
| Personal<br>Information | Education Continui          | ing Education Courses                    |                  |       |       |                |         |   |     |
| Salary and<br>Benefits  | Please contact              | t the Human Resources Department to repo | rt inaccuracies. |       |       |                |         |   |     |
| <u>, 1</u>              | Date                        | Туре                                     | School           | Major | Minor | Highest Degree | Credits |   | GPA |
| Leave<br>Information    | 02/28/2010                  | MASTERS DEGREE                           | N/A              |       |       |                | 0       |   | 0.0 |
| s                       | 05/22/2006                  | BACHELORS OF ARTS                        | N/A              |       |       |                | 0       |   | 0.0 |
| Expense                 |                             |                                          |                  |       |       |                |         |   |     |
| WorkFlow<br>Approvals   |                             |                                          |                  |       |       |                |         |   |     |
| Links                   |                             |                                          |                  |       |       |                |         |   |     |
| Administration          |                             |                                          |                  |       |       |                |         |   |     |
|                         |                             |                                          |                  |       |       |                |         |   |     |
|                         |                             |                                          |                  |       |       |                |         |   |     |
|                         |                             |                                          |                  |       |       |                |         |   |     |
|                         |                             |                                          |                  |       |       |                |         |   |     |

## Salary and Benefits

Use the Salary and Benefits menu to view current salary, deduction and benefit information. Paycheck and Tax Form History can also be accessed. Update Tax Information from this Menu. If configured, Contracts can be reviewed and digitally signed, as well as accessed for historical contracts. Add and edit Dependent Information. The "What If" Paycheck calculator can also be used to test how different pay and deduction changes would affect future paychecks.

|                         | ancePlus<br>Access Center                          |                                                   | ŵ | ? | PS |
|-------------------------|----------------------------------------------------|---------------------------------------------------|---|---|----|
| Personal<br>Information | Contracts<br>Deductions and Benefits               | <b>)</b>                                          |   |   | Î  |
| Salary and<br>Benefits  | Payroll Checks<br>Salary and Benefits              | uman Resources Department to report inaccuracies. |   |   |    |
| Leave<br>Information    | Tax Forms<br>Tax Information<br>"What If" Paycheck |                                                   |   |   |    |
| Expense                 | Employee ID                                        | Previous Last Name                                |   |   |    |
| Approvals               | First Name<br>POWERSCHOOL                          | Preferred Name PS SUPPORT                         |   |   |    |
| Administration          | Middle Name                                        | SSN<br>199-99-1234                                |   |   |    |
|                         | Last Name<br>SUPPORT                               | Birth Date<br>01/01/1980                          |   |   |    |

### Contracts

Use the Contracts page to review and sign your contracts. To generate a PDF of the contract, click the Description link.

Signing a contract on this page constitutes your acceptance of the contract's terms and creates an electronic signature that is considered legal and binding.

From the Salary and Benefits menu, select Contracts. Depending on the version of Employee Access Center (EAC) used by your organization, there may be a Contracts option in the main menu.

#### Sign Contracts

- 1. In the List section, select the Sign option for the desired contract.
  - a. If the Sign checkbox does not appear, this indicates the contract has already been signed or has expired.
- 2. Click Sign Contract.

|                         | ancePlus<br>e Access Center                                      |                                                   |                           | î | ? | PS |
|-------------------------|------------------------------------------------------------------|---------------------------------------------------|---------------------------|---|---|----|
| Personal<br>Information | Contracts<br>Deductions and Benefits                             | 1                                                 |                           |   |   |    |
| Salary and<br>Benefits  | Dependents<br>Payroll Checks<br>Salary and Benefits              | uman Resources Department to report inaccuracies. |                           |   |   |    |
| Leave<br>Information    | Tax Forms<br>Tax Information<br>"What If" Paycheck<br>Calculator |                                                   |                           |   |   |    |
| Expense                 | Employee ID<br>1000                                              |                                                   | Previous Last Name        |   |   |    |
| Approvals<br>Links      | First Name POWERSCHOOL                                           |                                                   | Preferred Name PS SUPPORT |   |   |    |
| Administration          | Middle Name                                                      |                                                   | SSN<br>199-99-1234        |   |   |    |
|                         | Last Name SUPPORT                                                |                                                   | Birth Date<br>01/01/1980  |   |   |    |

|                        | ancePlus<br>e Access Center                                                                                                    |             |            |               | <b>î</b> 0     | TF | 0 |  |
|------------------------|----------------------------------------------------------------------------------------------------|-------------|------------|---------------|----------------|----|---|--|
| Personal               | Contracts                                                                                                    |             |            |               |                |    | + |  |
|                        | To view a contract, click on the description.<br>Contracts that contain a checkbox in the                                                                                                    |             |            |               |                |    |   |  |
| Salary and<br>Benefits | Sign column are awaiting your review and signature.<br>By clicking the checkbox in the Sign column and<br>then clicking the 'Sign Contract' button, you acknowledge<br>that you reviewed the contract and are agreeing to the terms. |             |            |               |                |    |   |  |
| Leave                  | This constitutes a legal and binding signature.                                                                                                    |             |            |               |                |    |   |  |
| s                      | Description                                                                                                    | School Year | Sign By    | Sign          | Signature Date |    |   |  |
| Expense                | Teacher Contract 22-23                                                                                                    | 2022-2023   | 07/15/2022 | Sign Checkbox | 12/03/2021     |    |   |  |
|                        |                                                                                                    |             |            |               |                |    |   |  |
| Approvals              |                                                                                                    |             |            |               |                |    |   |  |
| P                      |                                                                                                    |             |            |               |                |    |   |  |
| Links                  |                                                                                                    |             |            |               |                |    |   |  |
|                        |                                                                                                    |             |            |               |                |    |   |  |
|                        |                                                                                                    |             |            |               |                |    | ŝ |  |

### **Deductions and Benefits**

The Deductions and Benefits Information page displays a list of current benefits and deductions, which you can manage depending on the settings maintained by the organization. For example, some deductions may be limited to an annual enrollment period; others you can update at any time. For details on benefit enrollment processes, refer to Enrollment. Your Human Resources (HR) department authorizes and posts the updates to finalize them.

Depending on your organization's policies, submit change requests to manage dependent or direct deposit information.

If you cannot update your enrollment information through the Deductions and Benefits Detail page, reviewing financial information for specific deductions and benefits is still important.

The page display and functions depend on the type of deduction or benefit you selected and the Employee Access Center (EAC) setup:

- Extra fields display on the detail page for deductions with a direct deposit bank transaction.
- Your assigned beneficiaries appear in the Beneficiaries section for deductions with associated beneficiaries. This section is only available if your organization allows updates at any time.
- For deductions with several plan options, the Status field displays if you can update your plan selection. You can select a new plan during your annual benefits enrollment period.
- For deductions with associated dependents, your assigned dependents display in the Include Dependents section. This section is only available if your employer allows updates at any time. Click Update Dependents to add or manage dependents.
- You must assign the amount or percentage to deduct from your pay for some deductions. If your employer allows updates at any time, update the Employee Paid and Status fields for these deductions.

#### **Managing Deductions and Benefits**

Depending on the software version and system administrator settings, you can manage Direct Deposit deductions and dependents on the Deductions and Benefits page. From the Salary and Benefits menu, select Deductions and Benefits.

To add or edit a Direct Deposit:

- 1. Do one of the following:
  - a. To add, click Add New Direct Deposit.
  - b. To update, click the name of the direct deposit deduction.
- 2. Complete or update the fields. You can set up multiple direct deposit records. The remainder is issued as a paycheck if direct deposit deductions do not meet your total net pay.
  - a. Enter your bank's name manually if the routing number does not populate the Bank Name field.
- 3. Depending on the software version and system administrator settings, you can upload an attachment, such as a voided check to support your direct deposit deduction. Supported file formats are .bmp, .doc, .docx, .gif, .jpg, .jpeg, .pdf, .png, .ppt, .pptx, .rtf, .txt, .xml, .xls, .xlsx, or .tiff. The maximum size limit is 2 MB.
  - a. Click Upload Attachments.
  - b. Select an attachment to upload.
  - c. After you open the file, a default filename displays. Click X if you want to remove the attachment and replace it.
- 4. Do one of the following:
  - a. To add, click Add to create a new direct deposit.
  - b. To update, click Save.

To add or edit a Dependent:

- 1. Select Update Dependents.
- 2. Do one of the following:
  - a. To add, click Add New Dependent.
  - b. To update, click the dependent's name.
- 3. Complete or update the fields.
- 4. Do one of the following:
  - a. To add, click Add to create a new dependent record.
  - b. To update, click Save.

|                         | ancePlus<br>De Access Center                        |                                                   | Â | 0 | PS |
|-------------------------|-----------------------------------------------------|---------------------------------------------------|---|---|----|
| Personal<br>Information | Contracts<br>Deductions and Benefits                |                                                   |   |   |    |
| Salary and<br>Benefits  | Dependents<br>Payroll Checks<br>Salary and Benefits | uman Resources Department to report inaccuracies. |   |   |    |
| Leave<br>Information    | Tax Forms<br>Tax Information<br>"What If" Paycheck  |                                                   |   |   |    |
| Expense                 | Calculator<br>Employee ID                           | Previous Last Name                                |   |   |    |
| WorkFlow<br>Approvals   | First Name POWERSCHOOL                              | Preferred Name<br>Ps SUPPORT                      |   |   |    |
| Administration          | Middle Name                                         | SSN<br>199-99-1234                                |   |   |    |
|                         | Last Name<br>SUPPORT                                | Birth Date<br>01/01/1980                          |   |   |    |
|                         | Suffix                                              | Effective Date 06/14/2023                         |   |   |    |
|                         | General Information                                 |                                                   |   |   |    |
|                         | Address Line 1                                      | Dhopa Number                                      |   |   |    |

|                         | ancePlus<br>e Access Center |                                                  |                                                   |                                |               | r ? PS       |
|-------------------------|-----------------------------|--------------------------------------------------|---------------------------------------------------|--------------------------------|---------------|--------------|
|                         | Deductions and              | Benefits                                         |                                                   |                                |               |              |
| Personal<br>Information | Add New Direct De           | eposit Update Dependents                         |                                                   |                                |               |              |
| Salary and<br>Benefits  | <b>1</b> Deductions         | s/Benefits can be reviewed here. Changes to some | e deductions can only be made during Open Enrollm | ent. Contact HR for additional | guidlines.    |              |
| c <sup>o</sup>          | Status                      | Deduction Title                                  | Employee Paid                                     | Employee YTD                   | Employer Paid | Employer YTD |
| Links                   | Active                      | CERTIFIED RETIREMENT                             | 14.00%                                            | \$25,316.68                    | 14.00%        | \$25,316.68  |
| Ē                       | Active                      | CERT MEDICAL PPO - ADM                           | \$0.00                                            | \$0.00                         | \$1870.00     | \$11,220.00  |
| Task List               | Active                      | CERT DENTAL - ADM                                | \$0.00                                            | \$0.00                         | \$92.00       | \$552.00     |
| Administration          | Active                      | CERT VISION - ADM                                | \$0.00                                            | \$0.00                         | \$12.52       | \$75.12      |
| Administration          | Active                      | CERT LIFE - ADM                                  | \$0.00                                            | \$0.00                         | 2.00%         | \$35.34      |
|                         | Active                      | BANK OF AM                                       | \$50.00                                           | \$50.00                        | \$0.00        | \$0.00       |
|                         | Active                      | BANK OF AM                                       | 100.00%                                           | \$78,558.91                    | \$0.00        | \$0.00       |
|                         |                             |                                                  |                                                   |                                |               |              |
|                         |                             |                                                  |                                                   |                                |               |              |
|                         |                             |                                                  |                                                   |                                |               |              |

|                         | ancePlus<br>Be Access Center |                                        |                                                                                                    | <b>n</b> 🕲 (PS) |
|-------------------------|------------------------------|----------------------------------------|----------------------------------------------------------------------------------------------------|-----------------|
|                         | Deductions and Bene          | efits                                  |                                                                                                    |                 |
| Personal<br>Information | Add New Direct Deposi        | t Update Dependents                    |                                                                                                    |                 |
| <b>6</b> •              |                              |                                        | Add New Direct Deposit                                                                                                    |                 |
| Salary and<br>Benefits  | Deductions/Ber               | nefits can be reviewed here. Changes t | 0 \$                                                                                                    |                 |
| e                       | Status                       | Deduction Title                        | Important Note: This new direct deposit deduction will be saved in a batch for the payroll department to post. This will not be active immediately. | Employer YTD    |
| Links                   | Active                       | CERTIFIED RETIREMENT                   | 14.00%                                                                                                    | \$25,316.68     |
|                         | Active                       | CERT MEDICAL PPO - ADM                 | Select Direct Deposit Option Recored \$1870.00                                                                                                    | \$11,220.00     |
| Task List               | Active                       | CERT DENTAL - ADM                      | 9997 - DIRECT DEPOSIT PER 1 592.00                                                                                                    | \$552.00        |
|                         | Active                       | CERT VISION - ADM                      | Status Requires Employee Paid Requires \$12.52                                                                                                    | \$75.12         |
| Administration          | Active                       | CERT LIFE - ADM                        | Active 0 % 2.00%                                                                                                    | \$35.34         |
|                         | Active                       | BANK OF AM                             | Routing Number Required Account Type Required \$0.00                                                                                                | \$0.00          |
|                         | Active                       | BANK OF AM                             | Checking 50.00                                                                                                    | \$0.00          |
|                         |                              |                                        | Bank Name (Required) Account Number (Required)                                                                                                    |                 |
|                         |                              |                                        |                                                                                                    |                 |
|                         |                              |                                        | Effective Date Required Confirm Account Number Required                                                                                             |                 |
|                         |                              |                                        | 06/15/2023                                                                                                    |                 |
|                         |                              |                                        | Add Attachment                                                                                                    |                 |
|                         |                              |                                        |                                                                                                    |                 |
|                         |                              |                                        | Cancel                                                                                                    |                 |
|                         |                              |                                        |                                                                                                    |                 |
|                         |                              |                                        |                                                                                                    |                 |

|                         | ancePlus<br>• Access Center        |                                               |                                                  |                                                  |                                             |                |                         |                                 |
|-------------------------|------------------------------------|-----------------------------------------------|--------------------------------------------------|--------------------------------------------------|---------------------------------------------|----------------|-------------------------|---------------------------------|
|                         | Dependents                         |                                               |                                                  |                                                  |                                             |                |                         |                                 |
| Personal<br>Information | Add New Dependent                  |                                               |                                                  |                                                  |                                             |                |                         |                                 |
| Salary and<br>Benefits  | Please review yo complete, use the | our dependents list b<br>he Continue button a | elow, and if there are<br>it the bottom of the p | e any changes, you can u<br>age to move forward. | ise the Edit links, or add a new person. Th | ere may be pap | erwork involved with ac | lding/changing dependents. Once |
| Links                   | Status                             | First Name                                    | Last Name                                        | Birth Date                                       | Social Security Number                      | Gender         | Relationship            | Default Dependent               |
| 崮                       | Active                             | JOHN                                          | SUPPORT                                          | 05/01/2023                                       | XXX-XX-7896                                 | Male           | Child                   | Yes                             |
| Task List               | Continue to Deduction              | is and Benefits                               |                                                  |                                                  |                                             |                |                         |                                 |

|                         | ancePlus<br>Access Center                        |                                 |                |                     |              |        |          | ê 0                               | PS   |
|-------------------------|--------------------------------------------------|---------------------------------|----------------|---------------------|--------------|--------|----------|-----------------------------------|------|
|                         | Dependents                                       |                                 |                |                     |              |        |          |                                   |      |
| Personal<br>Information | Add New Dependent                                |                                 |                |                     |              |        |          |                                   |      |
| <u>í</u>                |                                                  |                                 | Add New D      | ependent            |              |        |          |                                   |      |
| Salary and<br>Benefits  | Please review your dep<br>complete, use the Cont | First Name Required             |                | Last Name Required  |              |        | <u>^</u> | ith adding/changing dependents. C | ince |
| e P                     | Status First                                     |                                 |                |                     |              |        |          | Default Dependent                 |      |
|                         | Active JOH                                       | Status Required                 |                | Birth Date Required |              |        |          | Yes                               |      |
| Task List               | Continue to Deductions and P                     | Active                          | ✓              |                     |              |        | 28       |                                   |      |
| Administration          | Continue to Deductions and B                     | Social Security Number Required |                | Gender Required     |              |        |          |                                   |      |
|                         |                                                  |                                 |                | Male                |              |        | $\sim$   |                                   |      |
|                         |                                                  | Relationship (Required)         |                |                     |              |        |          |                                   |      |
|                         |                                                  | Spouse                          | $\checkmark$   |                     |              |        |          |                                   |      |
|                         |                                                  | Street Address Required         |                |                     |              |        |          |                                   |      |
|                         |                                                  | 39393 RANDOM ROAD               |                |                     |              |        |          |                                   |      |
|                         |                                                  | City (Required)                 | State Required |                     | Zip Required |        |          |                                   |      |
|                         |                                                  | CHICAGO                         | ILLINOIS       | $\sim$              | 60624        |        |          |                                   |      |
|                         |                                                  |                                 |                |                     |              | Cancel | Add      |                                   |      |
|                         |                                                  |                                 |                |                     |              |        |          |                                   |      |
|                         |                                                  |                                 |                |                     |              |        |          |                                   |      |
|                         |                                                  |                                 |                |                     |              |        |          |                                   |      |

#### Dependents

The Dependents page provides a central location for viewing, adding, and updating dependent information. The page lists everyone you designated as a dependent.

To add or edit a Dependent:

- 1. From the Salary and Benefits menu, select Dependents.
- 2. Do one of the following:
  - a. To add, click Add New Dependent.
  - b. To update, click the dependent's name.
- 3. Complete or update the fields.
- 4. Do one of the following:
  - a. To add, click Add to create a new dependent record.
  - b. To update, click Save.

|                                                          | ancePlus<br>• Access Center                                                             |                                                                                                    | â      | 0       | PS |
|----------------------------------------------------------|-----------------------------------------------------------------------------------------|----------------------------------------------------------------------------------------------------|--------|---------|----|
| Personal<br>Information<br><u>Salary and</u><br>Benefits | Contracts<br>Deductions and Benefits<br>Dependents<br>Payroll Checks                    | uman Resources Department to report inaccuracies.                                                                                                    |        |         |    |
| Leave<br>Information                                     | Salary and Benefits<br>Tax Forms<br>Tax Information<br>"What If" Paycheck<br>Calculator |                                                                                                    |        |         |    |
| WorkFlow                                                 | Employee ID<br>1000                                                                     | Previous Last Name                                                                                                    |        |         |    |
| Approvals                                                | First Name POWERSCHOOL                                                                  | Preferred Name PS SUPPORT                                                                                                    |        |         |    |
| Administration                                           | Middle Name                                                                             | SSN<br>199-99-1234                                                                                                    |        |         |    |
|                                                          | Last Name<br>SUPPORT                                                                    | Birth Date<br>01/01/1980                                                                                                    |        |         |    |
|                                                          | Suffix                                                                                  | Effective Date 06/14/2023                                                                                                    |        |         |    |
|                                                          | General Information                                                                     |                                                                                                    |        |         |    |
|                                                          | Addross Lino 1                                                                          | Dhono Numbor                                                                                                    |        |         |    |
|                                                          | ancePlus<br>e Access Center                                                             |                                                                                                    | Â      | 0       | PS |
| Personal<br>Information                                  | Dependents Add New Dependent                                                            |                                                                                                    |        |         |    |
| Salary and<br>Benefits                                   | Please review your complete, use the C                                                  | dependents list below, and if there are any changes, you can use the Edit links, or add a new person. There may be paperwork involved with adding/changing depe<br>continue button at the bottom of the page to move forward. | endent | :s. One | ce |

| Please review yo complete, use th | ur dependents list be<br>e Continue button at | low, and if there are<br>the bottom of the pa | any changes, you can us<br>age to move forward. | se the Edit links, or add a new person. The | ere may be pape | erwork involved with add | ding/changing dependents. Once |
|-----------------------------------|-----------------------------------------------|-----------------------------------------------|-------------------------------------------------|---------------------------------------------|-----------------|--------------------------|--------------------------------|
| Status                            | First Name                                    | Last Name                                     | Birth Date                                      | Social Security Number                      | Gender          | Relationship             | Default Dependent              |
| Active                            | JOHN                                          | SUPPORT                                       | 05/01/2023                                      | XXX-XX-7896                                 | Male            | Child                    | Yes                            |

Continue to Deductions and Benefits

€ Links

Task List

Administration

|                         | ancePlus<br>• Access Center                      |                                 |                  |                     |              |        |        | r @ PS                              |
|-------------------------|--------------------------------------------------|---------------------------------|------------------|---------------------|--------------|--------|--------|-------------------------------------|
|                         | Dependents                                       |                                 |                  |                     |              |        |        |                                     |
| Personal<br>Information | Add New Dependent                                |                                 |                  |                     |              |        |        |                                     |
| <u>í</u>                |                                                  |                                 | Add New D        | ependent            |              |        |        |                                     |
| Salary and<br>Benefits  | Please review your dep<br>complete, use the Cont | First Name Required             |                  | Last Name Required  |              |        | Î      | th adding/changing dependents. Once |
| ر<br>Links              | Status First                                     |                                 |                  |                     |              |        |        | Default Dependent                   |
| Ē                       | Active JOHI                                      | Status Required                 |                  | Birth Date Required |              |        |        | Yes                                 |
| Task List               |                                                  | Active                          | ~                |                     |              |        | 28     |                                     |
| Administration          | Continue to Deductions and B                     | Social Security Number Required |                  | Gender Required     |              |        |        |                                     |
|                         |                                                  |                                 |                  | Male                |              |        | $\sim$ |                                     |
|                         |                                                  | Relationship Required           |                  |                     |              |        | - 1    |                                     |
|                         |                                                  | Spouse                          | ~                |                     |              |        | - 1    |                                     |
|                         |                                                  | Street Address Required         |                  |                     |              |        |        |                                     |
|                         |                                                  | 39393 RANDOM ROAD               |                  |                     |              |        |        |                                     |
|                         |                                                  | City Required                   | State (Required) |                     | Zip Required |        |        |                                     |
|                         |                                                  | CHICAGO                         | ILLINOIS         | ~                   | 60624        |        |        |                                     |
|                         |                                                  |                                 |                  |                     |              | Cancel | Add    |                                     |
|                         |                                                  |                                 |                  |                     |              |        |        |                                     |
|                         |                                                  |                                 |                  |                     |              |        |        |                                     |

### **Payroll Checks**

Use the Payroll Checks page to view individual checks and direct deposit vouchers that have been issued to you. Checks from other payments, such as payroll adjustments, may also be on this page.

The listed Check Numbers are links to the Check Detail page. The Check Detail page is a PDF detailing all of the earning and deduction information for that check.

#### Printing check detail records

- 1. Click Payroll Checks to display the Payroll Checks page.
- 2. Click the desired Check Number link to generate the Check Detail PDF.
- 3. In the PDF viewer, choose to Save or Print the check detail record.

|                         | ancePlus<br>ee Access Center                                     |                                                   | Â | 0 | PS |
|-------------------------|------------------------------------------------------------------|---------------------------------------------------|---|---|----|
| Personal<br>Information | Contracts<br>Deductions and Benefits                             | ۱                                                 |   |   |    |
| Salary and<br>Benefits  | Dependents<br>Payroll Checks<br>Salary and Benefits              | uman Resources Department to report inaccuracies. |   |   |    |
| Leave<br>Information    | Tax Forms<br>Tax Information<br>"What If" Paycheck<br>Calculator |                                                   |   |   |    |
| WorkFlow                | Employee ID<br>1000                                              | Previous Last Name                                |   |   |    |
| Approvals               | First Name POWERSCHOOL                                           | Preferred Name PS SUPPORT                         |   |   |    |
| Administration          | Middle Name                                                      | 55N<br>199-99-1234                                |   |   |    |
|                         | Last Name<br>SUPPORT                                             | Birth Date<br>01/01/1980                          |   |   |    |
|                         | Suffix                                                           | Effective Date 06/14/2023                         |   |   |    |
|                         |                                                                  |                                                   |   |   |    |
|                         | General Information                                              |                                                   |   |   |    |
|                         | Addross Lino 1                                                   | Dhose Number                                      |   |   |    |

|                                  | ancePlus<br>e Access Center               |                                |                                 |            | r 🛛 📭         |
|----------------------------------|-------------------------------------------|--------------------------------|---------------------------------|------------|---------------|
| Personal                         | Payroll Checks                            |                                |                                 |            |               |
| Information                      | () New paychecks will be posted each Fr   | iday morning.                  |                                 |            |               |
| Salary and<br>Benefits           | () Net Pay value for Direct Deposit check | ks shows the Net Pay before th | ne direct deposit deduction(s). |            |               |
| <b>1</b><br>Leave<br>Information |                                           |                                |                                 |            | 0             |
| s                                | Check Number                              | Check Date                     | Pay Type                        | Check Type | Net Pay       |
| Expense                          | V50280                                    | 12/31/2020                     | Direct Deposit                  | Regular    | \$3,875.46    |
|                                  | V50250                                    | 11/30/2020                     | Direct Deposit                  | Regular    | \$3,875.46    |
| WorkFlow<br>Approvals            | V50241                                    | 11/15/2020                     | Direct Deposit                  | Regular    | \$3,875.46    |
| -D                               | V50207                                    | 10/31/2020                     | Direct Deposit                  | Regular    | \$3,875.46    |
| Links                            | V50173                                    | 10/15/2020                     | Direct Deposit                  | Regular    | \$3,875.46    |
| -                                | V50139                                    | 09/30/2020                     | Direct Deposit                  | Regular    | \$3,875.46    |
| Administration                   | V50105                                    | 09/15/2020                     | Direct Deposit                  | Regular    | \$3,875.46    |
|                                  | V50046                                    | 08/31/2020                     | Direct Deposit                  | Regular    | \$3,875.46    |
|                                  | V50041                                    | 08/15/2020                     | Direct Deposit                  | Regular    | \$3,875.46    |
|                                  | V50023                                    | 07/31/2020                     | Direct Deposit                  | Regular    | \$3,875.46    |
|                                  | Items per page: 10 20                     |                                | Showing 1 - 10 of 11            |            | Page 1 of 2 V |

| Preview |                                                       |                                                                                                    | ∓ ⊜ ⊗                 |
|---------|-------------------------------------------------------|----------------------------------------------------------------------------------------------------|-----------------------|
|         |                                                       | POREARCHOOL<br>1908 RARCHOOL ED<br>7014004, J8430-<br>10/31/2020 <sup>0000</sup> V50207                                                                                                    |                       |
|         |                                                       |                                                                                                    |                       |
|         | B Net Pay value for Direct Deposit checks shows the N | New POWERSCHOOL SUPPORT<br>Over 4 805 OAK AVE                                                                                                    |                       |
|         |                                                       | CHICAGO, IL<br>60624                                                                                                    |                       |
|         |                                                       | habe by be by be                                                                                                    | NetPay                |
|         |                                                       | CREATED BY EMPLOYEE ACCESS CENTER Location Employee No. Period Ending CheckNii. Check Data Statement of Earnings and Deductions 100 100 100 100 100 100 100 100 100 10                                                                                                    | \$3,875.46            |
|         |                                                       | Earning         Earning         Earning         Employer Deductions         Employer Contributions           Description         Hears         Rate         Current         Year to Description         Current         Total to Description         Current         Total to Description           Description         Hears         Data         Current         Total to Description         Current         Total to Description                                                                                                    | \$3,875.46            |
|         |                                                       | 0.00 0.00 0.00 0.00 0.000 0.0000 0.000 0.000 0.000 0.000 0.000 0.000 0.000 0.000 0.000 0.000 0.000 0.000 0.000 0.000 0.000 0.000 0.000 0.000 0.000 0.000 0.000 0.000 0.000 0.000 0.000 0.0 | \$3,875.46            |
|         |                                                       | MERICAL         .00         .00         1,870.00         14,960.00           MERTAL         .00         .00         92,00         796.00           VISION         .00         .00         12,252         100.16                                                                                                    | \$3,875.46            |
|         |                                                       | LITE AANK OF AM 3, \$75,46 31,033,68 .00 0,00                                                                                                    | \$3,875.46            |
|         |                                                       |                                                                                                    | \$3,875.46            |
|         |                                                       |                                                                                                    | \$3,875.46            |
|         |                                                       | 0 2233 en Constante en Constante en Const                                                                                                    | \$3,875.46            |
|         |                                                       | 0 2233 en la la la la la la la la la la la la la                                                                                                    | \$3,875.46            |
|         |                                                       |                                                                                                    | \$3,875.46            |
|         |                                                       | 500 g1100                                                                                                    | Page 1 of 2         ↓ |
|         |                                                       | Totals         0.00         6.408.03         51.466.44         Totals         6.438.33         51.466.44         Totals         2.979.23         23.425.44           Low         Earcet         False         Additions         False         Additions         False         False                                                                                                    |                       |
|         |                                                       | Notes:                                                                                                    | v                     |

### Salary and Benefits

Use the Salary and Benefits page to display information on your earnings and your employer's additional contributions toward your employee benefits.

- 1. From the Salary and Benefits menu, click Salary and Benefits.
- 2. Select the desired tab:
  - a. Statement: Provides detailed reports regarding your compensation.
  - b. History: Provides historical information regarding your compensation for the fiscal period defined by your system administrator.

Each tab has three sections:

- Salary: Lists your wages for each pay category that applies to you.
- Benefits: Details employer and employee contributions toward benefits.
- Salary and Benefits pie chart: Displays the Salary and Benefits Statements as a graphic image.

Click the printer icon to view and print a PDF version of the reports.

| P eFinancePlus<br>Employee Access Center                                   | • | 0          | PS |
|----------------------------------------------------------------------------|---|------------|----|
| Contracts                                                                  |   |            |    |
| Personal<br>Information Deductions and Benefits                            |   |            |    |
| Dependents                                                                 |   |            |    |
| Selay and Payroll Checks uman Resources Department to report inaccuracies. |   |            |    |
| Salary and Benefits                                                        |   |            | -  |
| Leave TaxInformation                                                       |   |            |    |
| Information What If Paycheck                                               |   |            |    |
| Calculator                                                                 |   |            |    |
| Employee ID Previous Last Name                                             |   |            |    |
| 日<br>WorkFlow 1000                                                         |   |            |    |
| Approvals<br>First Name Preferred Name                                     |   |            |    |
| POWERSCHOOL PS SUPPORT                                                     |   |            |    |
| Middle Name SSN                                                            |   |            |    |
| Administration 199-99-1234                                                 |   |            |    |
| Last Name Birth Date                                                       |   |            |    |
| SUPPORT 01/01/1980                                                         |   |            |    |
| Suffix Effective Date                                                      |   |            |    |
| 06/14/2023                                                                 |   |            |    |
|                                                                            |   |            |    |
|                                                                            |   |            |    |
| General Information                                                        |   |            |    |
| Address Line 1 Phone Number                                                |   |            |    |
| 805 OAK AVE 555-555-1234                                                   |   |            |    |
| Address Line 2 Work Phone                                                  |   |            |    |
|                                                                            |   |            |    |
| PerinancePlus                                                              |   | <b>n</b> 0 | AG |

|                         | Salary and Benefits                                             |                      |                                                                                                    |                              |
|-------------------------|-----------------------------------------------------------------|----------------------|----------------------------------------------------------------------------------------------------|------------------------------|
| Personal<br>Information | Statement History                                               |                      |                                                                                                    |                              |
| <b>*</b>                |                                                                 |                      |                                                                                                    |                              |
| Salary and<br>Benefits  | Information is accurate as of last payroll calculation.         |                      |                                                                                                    |                              |
| Leave<br>Information    | Salary                                                          |                      |                                                                                                    |                              |
| Expense                 | No location, grade info retrieved.                              |                      |                                                                                                    |                              |
| F                       | Job Class                                                       | Position             | Rate                                                                                                    | Annual Salery                |
| Approvais               | TEACHER(Primary)                                                |                      | \$2395.83                                                                                                    | \$57500.00                   |
| e                       | Total Salary                                                    |                      |                                                                                                    | \$57,500.00                  |
| Links                   | Paid Fiscal Year to date                                        |                      |                                                                                                    | \$2,395.83                   |
|                         | Benefits                                                        |                      |                                                                                                    |                              |
|                         | Deductions                                                      | Employer Paid Annual | Employer Fiscal Year to Date                                                                                                    | Employee Fiscal Year to Date |
|                         | CERTIFIED RETIREMENT                                            | \$0.00               | \$335.42                                                                                                    | \$335.42                     |
|                         | CERT MEDICAL PPO - EE+FA                                        | \$0.00               | \$748.00                                                                                                    | \$187.00                     |
|                         | CERT DENTAL - EE-FA                                             | \$0.00               | \$57.50                                                                                                    | \$9.20                       |
|                         | CERT VISION - EE-FA                                             | \$0.00               | \$0.00                                                                                                    | \$12.52                      |
|                         | CERT LIFE - EE                                                  | \$0.00               | \$3.54                                                                                                    | \$0.00                       |
|                         | BANK OF AM                                                      | \$0.00               | \$0.00                                                                                                    | \$1486.84                    |
|                         | MEDICARE                                                        | \$833.75             | \$34.74                                                                                                    | \$34.74                      |
|                         | Salary and Benefits Pie Chart                                   |                      |                                                                                                    |                              |
|                         | Percentages in the chart below are based on Total Compensation. |                      |                                                                                                    |                              |
|                         | Salary, 97,1810 — HOD LARE, 1 4110                              |                      | Trais Benefat Cost<br>Trais Employee Consensation<br>Benefits as a Percentage of Trail Employee Compensation<br>Benefits as a Percentage of Trail Employee Compensation | 833375<br>15633373<br>1.236  |

### **Tax Forms**

The Tax Forms page allows you to view and print copies of your W2 and 1095-C forms that have been processed from within eFinancePlus. Your access to prior year forms is dependent on the years available in the Human Resources database.

### Printing W2 forms

- 1. Click Tax Forms from the Salary and Benefits menu to display the Tax Forms page.
- 2. Select the desired year from the Available Years.
- 3. Save the form to your computer.
- 4. Print the form using the PDF viewer's Print function.

|                         | ancePlus<br>He Access Center     |                                                   |                    | ô | 0 | PS |
|-------------------------|----------------------------------|---------------------------------------------------|--------------------|---|---|----|
|                         | Contracts                        | ,                                                 |                    |   |   |    |
| Personal<br>Information | Deductions and Benefits          |                                                   |                    |   |   |    |
| <b>4</b> .              | Dependents                       |                                                   |                    |   |   |    |
| Salary and              | Payroll Checks                   | uman Resources Department to report inaccuracies. |                    |   |   |    |
| Benefits                | Salary and Benefits              |                                                   |                    |   |   |    |
| ,1                      | Tax Forms                        |                                                   | h                  |   |   |    |
| Leave<br>Information    | Tax Information                  |                                                   |                    |   |   |    |
| s                       | "What If" Paycheck<br>Calculator |                                                   |                    |   |   |    |
| Expense                 |                                  |                                                   |                    |   |   |    |
|                         | Employee ID                      |                                                   | Previous Last Name |   |   |    |
| WorkFlow<br>Approvals   | 1000                             |                                                   |                    |   |   |    |
| Ð                       | First Name                       |                                                   | Preferred Name     |   |   |    |
| Links                   | POWERSCHOOL                      |                                                   | PS SUPPORT         |   |   |    |
| -                       | Middle Name                      |                                                   | SSN                |   |   |    |
| Administration          |                                  |                                                   | 199-99-1234        |   |   |    |
|                         | Last Name                        |                                                   | Birth Date         |   |   |    |
|                         | SUPPORT                          |                                                   | 01/01/1980         |   |   |    |
|                         | Suffix                           |                                                   | Effective Date     |   |   |    |
|                         |                                  |                                                   | 06/14/2023         |   |   |    |
|                         |                                  |                                                   |                    |   |   |    |
|                         |                                  |                                                   |                    |   |   |    |
|                         | General Information              |                                                   |                    |   |   |    |
|                         | Address Line 1                   |                                                   | Phone Number       |   |   |    |
|                         | 805 OAK AVE                      |                                                   | 555-555-1234       |   |   |    |
|                         | Address Line 2                   |                                                   | Work Dhana         |   |   |    |
|                         | Address Line 2                   |                                                   | WORK FILDING       |   |   |    |

|                       | ancePlus<br>Me Access Center |          |                 |                      | â | ? | PS |
|-----------------------|------------------------------|----------|-----------------|----------------------|---|---|----|
|                       | Tax Forms                    |          |                 |                      |   |   |    |
| Information           |                              |          |                 |                      |   |   |    |
| Salary and            | Year                         | Tax Form | Sequence Number | Control Number/Batch |   |   |    |
| Benefits              | 2020                         | W2       | 0               | 2020                 |   |   |    |
| <b>1</b><br>Leave     | 2019                         | W2       | 0               | 2019                 |   |   |    |
| Information           |                              |          |                 |                      |   |   |    |
| Expense               |                              |          |                 |                      |   |   |    |
| F                     |                              |          |                 |                      |   |   |    |
| WorkFlow<br>Approvals |                              |          |                 |                      |   |   |    |
| e                     |                              |          |                 |                      |   |   |    |
| Links                 |                              |          |                 |                      |   |   |    |
| Administration        |                              |          |                 |                      |   |   |    |
|                       |                              |          |                 |                      |   |   |    |
|                       |                              |          |                 |                      |   |   |    |
|                       |                              |          |                 |                      |   |   |    |
|                       |                              |          |                 |                      |   |   |    |
|                       |                              |          |                 |                      |   |   |    |
|                       |                              |          |                 |                      |   |   |    |
|                       |                              |          |                 |                      |   |   |    |
|                       |                              |          |                 |                      |   |   |    |
|                       |                              |          |                 |                      |   |   |    |

| Preview |  |                                                                                                    |                                                                                                    | <br>不 回 | ۲ |
|---------|--|----------------------------------------------------------------------------------------------------|----------------------------------------------------------------------------------------------------|---------|---|
|         |  | Copy B To Be Field Wile Employee's         measure<br>(FEDRAL to Refer)         assure<br>(FEDRAL to Refer)           VOX 00-2000         5583.20         12623.40           VOX 00-2000         5583.20         12623.40           Tames in the refer         6438.20         0.00           Tames in the refer         0.00         0.00           Tames in the refer         0.00         0.00           Tames in the refer         0.00         0.00           Telepide to state         0.00         0.00           Telepide to state         0.00         0.00           Telepide to state         0.00         0.00                                                                                                    | Copy 2 to 16 F Had With Employee's State.         Minume           City or local income 12 Return         Francesco           Status         Francesco         12253.5.00           Variance         Status         12253.5.00           Variance         Status         5.00           Variance         Status         5.00           Variance         Status         5.00           Variance         Status         5.00           Variance         Status         5.00           Variance         Status         5.00           Variance         Status         5.00           Variance         Status         5.00           Variance         Status         5.00                                                                                                    |         | Î |
|         |  | POLEON, IL 95630<br>SEXMED AV ENGLOYEE ACCESS CENTER<br>FORMATION BUTCHER<br>FORMATION BUTCHER<br>FORMATION BUTCHER<br>CHICAGO, IL 60624                                                                                                    | POLSON, IL 95630<br>ESTATUTE BY DOPLOYEE ACCESS CENTER<br>POLEDICION SUPPORT<br>130 DARSHDORE GR.<br>CHICAGO, IL 6624                                                                                                    |         |   |
|         |  | 1         1         1         0.00         1         0.00         1         0.00         1         0.00         1         0.00         1         0.00         1         0.00         0.00         1         0.00         0.00         1         0.00         0.00         1         0.00         0.00         0.00         0.00         0.00         0.00         0.00         0.00         0.00         0.00         0.00         0.00         0.00         0.00         0.00         0.00         0.00         0.00         0.00         0.00         0.00         0.00         0.00         0.00         0.00         0.00         0.00         0.00         0.00         0.00         0.00         0.00         0.00         0.00         0.00         0.00         0.00         0.00         0.00         0.00         0.00         0.00         0.00         0.00         0.00         0.00         0.00         0.00         0.00         0.00         0.00         0.00         0.00         0.00         0.00         0.00         0.00         0.00         0.00         0.00         0.00         0.00         0.00         0.00         0.00         0.00         0.00         0.00         0.00         0.00                                                                                                    | 1 / Status and g{0,00}         1 × 0,00         1 × 0,00           1 / Status and g{0,00}         1 × 0,00         0 × 0,00           1 / Status and g{0,00}         1 × 0,00         0 × 0,00           1 / Status and g{0,00}         1 × 0,00         1 × 0,00           1 / Status and g{0,00}         1 × 0,00         1 × 0,00           1 / Status and g{0,00}         1 × 0,00         1 × 0,00           1 / Status and g{0,00}         1 × 0,00         1 × 0,00           1 / Status and g{0,00}         1 × 0,00         1 × 0,00           1 / Status and g{0,00}         1 × 0,00         1 × 0,00           1 / Status and g{0,00}         1 × 0,00         1 × 0,00           1 / Status and g{0,00}         1 × 0,00         1 × 0,00           1 / Status and g{0,00}         1 × 0,00         1 × 0,00           1 / Status and g{0,00}         1 × 0,00         1 × 0,00           1 / Status and g{0,00}         1 × 0,00         1 × 0,00           1 / Status and g{0,00}         1 × 0,00         1 × 0,00           1 / Status and g{0,00}         1 × 0,00         1 × 0,00                                                                                                    |         |   |
|         |  | Control Figure and the Instance         20220         Date of the Tanany – PE           The Instance Is the Standard Is the Instance         20220         Date of the Tanany – PE           Control Fig. 1 and the Instance         20220         Date of the Tanany – PE           Control Fig. 1 and the Instance         20220         Date of the Tanany – PE           Control Fig. 1 and the Instance         20220         Date of the Tanany – PE           Control Fig. 1 and the Instance         20220         Date of the Tanany – PE           Control Fig. 2 and the Tanany – PE         2 and the Tanany – PE         Date of the Tanany – PE           Control Fig. 2 and the Tanany – PE         2 and the Tanany – PE         Date of the Tanany – PE           Control Fig. 2 and the Tanany – PE         2 and the Tanany – PE         Date of the Tanany – PE           Control Fig. 2 and the Tanany – PE         2 and the Tanany – PE         Date of the Tanany – PE           Control Fig. 2 and the Tanany – PE         2 and the Tanany – PE         Date of the Tanany – PE           Control Fig. 2 and the Tanany – PE         2 and the Tanany – PE         2 and the Tanany – PE           Control Fig. 2 and the Tanany – PE         2 and the Tanany – PE         2 and the Tanany – PE           Control Fig. 2 and the Tanany – PE         2 and the Tanany – PE         2 and the Tanany – PE                                                                                                    | Series 12: Hape and Tax Balances         20228         Tape of the Transmy - MS           Copy of Local Boolman Tax Reference         Software 12: Hape and Hape State And Hape State And                                                                                                    |         |   |
|         |  | 12-345789 Televenet and a second and a second and a second and a second and a second and a second and a second a second  | 12-145/70         Heater with the second second                                                                                                    |         |   |
|         |  | CHICAGO, II 60634 Toissian 0,00 Toissian 0,00 Toissian 0,0 | CHICKGO, 11. 69634<br>**Standards 0.00<br>**Standards 0.00<br>**Standard |         |   |
|         |  | L1         Moto Trays and L2         Moto Trays and L2         Moto Trays and L2           Moto Trays and L2         Moto Trays and L2         Moto Trays and L2           Moto Trays and L2         Moto Trays and L2         Moto Trays and L2           Moto Trays and L2         Moto Trays and L2         Moto Trays and L2           Moto Trays and L2         Moto Trays and L2         Moto Trays and L2           Moto Trays and L2         Moto Trays and L2         Moto Trays and L2           Moto Trays and L2         Moto Trays and L2         Moto Trays and L2           Moto Trays and L2         Moto Trays and L2         Moto Trays and L2           Moto Trays and L2         Moto Trays and L2         Moto Trays and L2                                                                                                    | 12         4531,30         10 10 100,000           13         4531,30         10 10 100,000           14         10 100,000,000         10 100,000           14         10 100,000,000         10 100,000           10         10 100,000,000         10 100,000           10         10 100,000,000         10 100,000           10         10 100,000,000         10 100,000           10         10 100,000,000         10 100,000,000           10         10 100,000,000,000         10 100,000,000           10         10 100,000,000,000         10 100,000,000,000           10         10 100,000,000,000,000,000,000,000,000,0                                                                                                    |         |   |
|         |  |                                                                                                    | Note 1         Note 1         Note 1<                                                                                                    |         | • |

### **Tax Information**

From the Salary and Benefits menu, select Tax Information. Use the Tax Information page to update your tax information. This page displays tax information retrieved from your payroll records in Human Resources. The page includes separate sections for Federal, State, and Local taxes.

All the information on the Tax Information page reflects the tax status settings from your payroll record in Human Resources. Contact your Human Resources department if you want to modify information but cannot see the Update button.

Once updates are saved, the tax information is sent to your Human Resources department to complete and post. This does not apply to the Printed W2 and Printed 1095-C fields.

Depending on your site's setup, you may receive email notifications when vital tax information is updated via the Employee Access Center (EAC).

#### **Update Tax Information**

- 1. Select Update Tax Information to access the fields. Fields that are editable are:
  - a. Federal
    - i. Printed W2
    - ii. Federal Tax Exempt
    - iii. Federal Filing Status
    - iv. W-4 Step 2 Check Box
    - v. Non Resident Alien
    - vi. Federal Extra Withholdings
    - vii. Other Annual Income
    - viii. Annual Deductions
    - ix. Annual Tax Credit
    - b. State/Federal
      - i. Varies based on your State and Local tax authority.

2. Use the Add Attachment button to attach supporting documentation for your change.

Copyright © 2023 PowerSchool Group, LLC or its affiliates. All rights reserved.

3. Click Save.

|                                                                                                    | nancePlus<br>ee Access Center                                                                                                    |                                                                                                    | <b>î</b> 0                                                                                                    | PS                                                                              |
|----------------------------------------------------------------------------------------------------|----------------------------------------------------------------------------------------------------|----------------------------------------------------------------------------------------------------|----------------------------------------------------------------------------------------------------|---------------------------------------------------------------------------------|
|                                                                                                    | Contracts                                                                                                    | 1                                                                                                    |                                                                                                    |                                                                                 |
| Personal                                                                                                    | Deductions and Benefits                                                                                                    |                                                                                                    |                                                                                                    |                                                                                 |
| Information                                                                                                    | Dependents                                                                                                    |                                                                                                    |                                                                                                    |                                                                                 |
| Salary and                                                                                                    | Payroll Checks                                                                                                    | uman Resources Department to report inaccuracies.                                                                                                    |                                                                                                    |                                                                                 |
| Benefits                                                                                                    | Salary and Benefits                                                                                                    |                                                                                                    |                                                                                                    |                                                                                 |
| 1                                                                                                    | Tax Forms                                                                                                    |                                                                                                    |                                                                                                    |                                                                                 |
| Leave<br>Information                                                                                                    | Tax Information                                                                                                    |                                                                                                    |                                                                                                    |                                                                                 |
| s                                                                                                    | "What If" Paycheck<br>Calculator                                                                                                    |                                                                                                    |                                                                                                    |                                                                                 |
| Expense                                                                                                    |                                                                                                    |                                                                                                    |                                                                                                    |                                                                                 |
| P                                                                                                    | Employee ID                                                                                                    | Previous Last Name                                                                                                    |                                                                                                    |                                                                                 |
| WorkFlow<br>Approvals                                                                                                    | 1000                                                                                                    |                                                                                                    |                                                                                                    |                                                                                 |
| P                                                                                                    | First Name                                                                                                    | Preferred Name                                                                                                    |                                                                                                    |                                                                                 |
| Links                                                                                                    | POWERSCHOOL                                                                                                    | PS SUPPORT                                                                                                    |                                                                                                    |                                                                                 |
| -                                                                                                    | Middle Name                                                                                                    | SSN                                                                                                    |                                                                                                    |                                                                                 |
| Administration                                                                                                    |                                                                                                    | 199-99-1234                                                                                                    |                                                                                                    |                                                                                 |
|                                                                                                    | Last Name                                                                                                    | Birth Date                                                                                                    |                                                                                                    |                                                                                 |
|                                                                                                    | SUPPORT                                                                                                    | 01/01/1980                                                                                                    |                                                                                                    |                                                                                 |
|                                                                                                    | Suffix                                                                                                    | Effective Date                                                                                                    |                                                                                                    |                                                                                 |
|                                                                                                    |                                                                                                    | 06/14/2023                                                                                                    |                                                                                                    |                                                                                 |
|                                                                                                    |                                                                                                    |                                                                                                    |                                                                                                    |                                                                                 |
|                                                                                                    | Convert before all on                                                                                                    |                                                                                                    |                                                                                                    |                                                                                 |
|                                                                                                    | General Information                                                                                                    |                                                                                                    |                                                                                                    |                                                                                 |
|                                                                                                    | Address Line 1                                                                                                    | Phone Number                                                                                                    |                                                                                                    |                                                                                 |
|                                                                                                    | 805 OAK AVE                                                                                                    | 555-555-1234                                                                                                    |                                                                                                    |                                                                                 |
|                                                                                                    | Address Line 2                                                                                                    | Work Phone                                                                                                    |                                                                                                    |                                                                                 |
|                                                                                                    |                                                                                                    |                                                                                                    |                                                                                                    |                                                                                 |
|                                                                                                    | ancePlus<br>ee Access Center                                                                                                    |                                                                                                    | <b>î</b> ?                                                                                                    | PS                                                                              |
| eFin<br>Employe                                                                                                    | nancePlus<br>ee Access Center<br>Tax Information                                                                                                    |                                                                                                    | <b>î</b> 0                                                                                                    | PS                                                                              |
| Personal                                                                                                    | Access Center<br>Tax Information                                                                                                    |                                                                                                    | <b>î</b> 0                                                                                                    | PS                                                                              |
| Personal<br>Information                                                                                                    | nancePlus<br>ex Access Center<br>Tax Information<br>Update Tax Information                                                                                                    |                                                                                                    | <b>^ 0</b>                                                                                                    | PS                                                                              |
| Personal<br>Information                                                                                                    | AncePlus<br>M Acoust Center<br>Tax Information<br>Update Tax Information<br>Please fill out corres                                                                                                    | sponding forms with your change.                                                                                                    | <b>^</b> 0                                                                                                    | <b>P</b> 5                                                                      |
| Personal<br>Information                                                                                                    | AncePlus<br>w Access Center<br>Tax Information<br>Update Tax Information<br>Please fill out corres<br>General Information                                                                                                    | sponding forms with your change.                                                                                                    | ô 0                                                                                                    | PS                                                                              |
| Personal<br>Information                                                                                                    | AncePlus<br>w Access Center<br>Tax Information<br>Update Tax Information<br>Please fill out corres<br>General Information<br>Printed W2 (Repres                                                                                                    | sponding forms with your change.                                                                                                    | <b>^</b> 0                                                                                                    | PS                                                                              |
| Personal<br>Information<br>Salary and<br>Benefits<br>Leave<br>Information                                                                                                    | AncePlus<br>w Access Center<br>Tax Information<br>Update Tax Information<br>Please fill out corres<br>General Information<br>Printed W2 Tearre<br>W2 in EAC Only                                                                                                    | sponding forms with your change.                                                                                                    | <b>^</b> 0                                                                                                    | PS                                                                              |
| Personal<br>Information<br>Salary and<br>Benefits<br>Leave<br>Information                                                                                                    | AncePlus<br>w Access Center<br>Tax Information<br>Update Tax Information<br>Please fill out corres<br>General Information<br>Printed W2 Tearre<br>W2 In EAC Only                                                                                                    | sponding forms with your change.                                                                                                    | <b>^</b> 0                                                                                                    | PS                                                                              |
| Personal<br>Information<br>Salary and<br>Benefitia<br>Leave<br>Information<br>Expense                                                                                                    | AncePlus<br>w Access Center<br>Tax Information<br>Update Tax Information<br>Please fill out corres<br>General Information<br>Printed W2 Review<br>W2 In EAC Only<br>Federal Tax                                                                                                    | sponding forms with your change.                                                                                                    | <b>R Q</b>                                                                                                    | P5                                                                              |
| Personal<br>Information<br>Salary and<br>Benefits<br>Lare<br>Information                                                                                                    | AnneePlus<br>w Access Center<br>Tax Information<br>Update Tax Information<br>Please fill out corres<br>General Information<br>Printed W2 Revers<br>W2 In EAC Only<br>Federal Tax                                                                                                    | sponding forms with your change.                                                                                                    | <b>R Q</b>                                                                                                    | P5                                                                              |
| Personal<br>Information<br>Salary and<br>Benefits<br>Leve<br>Information<br>Leve<br>Information<br>Expense<br>Expense<br>WorkFlow<br>Approvals                                                                                                    | AncePlus<br>WAXEAS Center<br>Tax Information<br>Update Tax Information<br>Please fill out corres<br>General Information<br>Printed W2 (Rever)<br>W2 in EAC Only<br>Federal Tax<br>Please fill out the F                                                                                                    | sponding forms with your change.                                                                                                    | •              •              •              •              •              •              •              •              •              •              •              •              •              •              •              •              •              •              •              •              •              •              •              •              •              •              •              •              •              •              •              •              •              •              •              •              •              •              •              •              •              •              •              •              •              •              •              •              •              •              •              •              •              •              •              •              •              •              •              •              •              •              •                                                                                                                 |                                                                                 |
| Personal<br>Information<br>Salary and<br>Benefits<br>Leves<br>Information<br>Leves<br>Information<br>Workflow<br>Approvals<br>Expense<br>Links                                                                                                    | AncePlus<br>WAXEAS Center<br>Tax Information<br>Update Tax Information<br>Please fill out corres<br>General Information<br>Printed W2 (Merry)<br>W2 in EAC Only<br>Federal Tax<br>Please fill out the F                                                                                                    | sponding forms with your change.                                                                                                    | •              •              •              •              •              •              •              •              •              •              •              •              •              •              •              •              •              •              •              •              •              •              •              •              •              •              •              •              •              •              •              •              •              •              •              •              •              •              •              •              •              •              •              •              •              •              •              •              •              •              •              •              •              •              •              •              •              •              •              •              •              •              •                                                                                                                 |                                                                                 |
| Personal<br>Information<br>Salary and<br>Benetics<br>Leave<br>Information<br>Expense<br>Expense<br>Exp | AncePlus<br>Waters Center<br>Tax Information<br>Update Tax Information<br>Please fill out corres<br>General Information<br>Printed W2 Record<br>W2 in EAC Only<br>Federal Tax<br>Please fill out the F<br>Federal Tax<br>Please fill out the F                                                                      | sponding forms with your change.  Sponding forms with your change.  Federal tax form and return to Human Resources office.  Federal Extra Witholdings Teame 0.00                                                                                                    |                                                                                                    | PS                                                                              |
| Exprove<br>Exprove<br>Exp                                                                                                    | AncePlus<br>Water Construction<br>Update Tax Information<br>Update Tax Information<br>Please fill out corres<br>General Information<br>Printed W2 Record<br>W2 in EAC Only<br>Federal Tax<br>Please fill out the F<br>Federal Exempt<br>N - Not Exempt                                                              | sponding forms with your change. sponding forms with your change. Federal tax form and return to Human Resources office.                                                                                                    |                                                                                                    | PS                                                                              |
| Personal<br>Information                                                                                                    | AncePlus<br>Water Construction<br>Update Tax Information<br>Update Tax Information<br>Please fill out corres<br>General Information<br>Printed W2 Record<br>W2 in EAC Only<br>Federal Tax<br>Please fill out the F<br>Federal Exempt<br>N - Not Exempt<br>Federal Filing Status                                     | sponding forms with your change.  sponding forms with your change.  Federal tax form and return to Human Resources office.  Federal tax form and return to Human Resources office.  Federal Extra Witholdings mem 0.00 Other Annual income mem                                                                                                    | <b>*</b> 0                                                                                                    | (FS)                                                                            |
| Energy<br>Personal<br>Information<br>Salary and<br>Benetits<br>Exerce<br>Information<br>Expense<br>Expense<br>E                                                                                                    | Tax Information Update Tax Information Update Tax Information General Information Printed W2 Tecre W2 in EAC Only Federal Tax Pederal Tax Pederal Exempt N - Not Exempt Federal Filing Status UNKNOWN                                                                                                    | sponding forms with your change.  Sponding forms with your change.  Federal tax form and return to Human Resources office.  Federal tax form and return to Human Resources office.  Federal Extra Witholdings  Federal Extra Witholdings  Comparison Comparison Comparis | Image: Control of the second second |                                                                                 |
| Employe<br>Personal<br>Information<br>Salary and<br>Benefits<br>Leave<br>Information<br>Expense<br>Expense<br>Depense<br>Leave<br>Information<br>WorkFlow<br>Approvals<br>Administration                                                                                                    | AncePlus<br>Water Construction<br>Update Tax Information<br>Update Tax Information<br>Please fill out corres<br>General Information<br>Printed W2 Tearre<br>W2 in EAC Only<br>Federal Tax<br>Please fill out the F<br>Federal Exempt<br>N - Not Exempt<br>Federal Filing Status<br>UNIKNOWN                         | sponding forms with your change.  Federal tax form and return to Human Resources office.  Federal Extra Witholdings  Federal Extra Witholdings  Other Annual Income  Federal Extra Witholdings  Other Annual Income  Federal Extra Witholdings  Other Annual Income  Federal Extra Witholdings  Other Annual Income  Federal Extra Witholdings  Other Annual Income  Federal Extra Witholdings  Other Annual Income  Federal Extra Witholdings  Other Annual Income  Federal Extra Witholdings  Other Annual Income  Federal Extra Witholdings  Other Annual Income  Federal Extra Witholdings  Other Annual Income  Federal Extra Witholdings  Other Annual Income  Federal Extra Witholdings  Other Annual Income  Federal Extra Witholdings  Federal Extra Witholdings  Fed |                                                                                                    | 30<br>30<br>30<br>30<br>30<br>30<br>30<br>30<br>30<br>30<br>30<br>30<br>30<br>3 |
| Energia<br>Personal<br>Information<br>Salary and<br>Benefits<br>Leave<br>Information<br>Expense<br>Expense<br>Expense<br>Leave<br>Information<br>Constraints<br>Administration                                                                                                    | Tax Information Update Tax Information Update Tax Information General Information Printed W2 Tearre W2 In EAC Only Federal Tax Please fill out the F Federal Tax Federal Exempt N - Not Exempt Federal Filing Status UNKNOWN W4 Sten 2 Charkboy                                                                     | sponding forms with your change.  Federal tax form and return to Human Resources office.  Federal tax form and return to Human Resources office.  Federal Extra Witholdings Incom  0.00  Other Annual Income Income  0.00  Annual Deductions Income  0.00  00                                                                                                    |                                                                                                    |                                                                                 |
| Experience<br>Salary and<br>Experience<br>Experience<br>Experi                                                                                                    | Tax Information Update Tax Information Update Tax Information General Information Printed W2 Tearre W2 in EAC Only Federal Tax Pederal Tax Pederal Tax Pederal Exempt N - Not Exempt Pederal Filing Status UNKNOWN W4 Step 2 Checkbox                                                                               | sponding forms with your change. sponding forms with your change. Federal tax form and return to Human Resources office. Federal tax form and return to Human Resources office. Federal Extra Witholdings mem                                                                                                    |                                                                                                    |                                                                                 |
| Expersion<br>Salary and<br>Expersion<br>Salary and<br>Expense<br>Leave<br>Information<br>WorkFlow<br>Approvals<br>Administration                                                                                                    | Tax Information Update Tax Information Update Tax Information General Information Printed W2 Tearre W2 in EAC Only Federal Tax Federal Tax Please fill out the F Federal Exempt N - Not Exempt Federal Filing Status UNKNOWN W4-4 Step 2 Checkbox Non Resident Alien                                                | sponding forms with your change.  Federal tax form and return to Human Resources office.  Federal tax form and return to Human Resources office.  Federal Exra Witholdings @exa@  Other Annual Income @exa@  Other Annual Income @exa@  Annual Deductions @exa@  Annual Tax Credit @exa@  Other Annual Tax Credit @exa@  Other Annual Credit @exa@  Other Annual Credit @exa@  Other |                                                                                                    |                                                                                 |
| Expersion<br>Salary and<br>Expersion<br>Salary and<br>Expense<br>Leave<br>Information<br>WorkFlow<br>Approvals<br>Administration                                                                                                    | Tax Information Update Tax Information Update Tax Information General Information Printed W2 Tearre W2 in EAC Only Federal Tax Federal Tax Please fill out the F Federal Exempt N - Not Exempt Federal Filing Status UNKNOWN W4-4 Step 2 Checkbox Non Resident Alien                                                | sponding forms with your change. sponding forms with your change. Federal tax form and return to Human Resources office. Federal tax form and return to Human Resources office. Federal Extra Witholdings man a.co Other Annual Income man a.co Other Annual Income man a.co Annual Deductions man a.co Annual Tax Credit man a.co Annual Tax Credit man  |                                                                                                    |                                                                                 |
| Expense<br>Expense<br>Salary and<br>Benefits<br>Leave<br>Information<br>Expense<br>Expense<br>Expense<br>Expense<br>Expense<br>Expense<br>Expense<br>Expense<br>Expense<br>Administration                                                                                                    | Tax Information Update Tax Information Update Tax Information General Information Printed W2 Tearre W2 in EAC Only Federal Tax Federal Tax Please fill out the F Federal Tax Federal Exempt N - Not Exempt Federal Filing Status UNKNOWN W4-4 Step 2 Checkbox Non Resident Alien W-4 Submission Date Resident Alien | sponding forms with your change.  sponding forms with your change.  Federal tax form and return to Human Resources office.  Federal tax form and return to Human Resources office.  Federal Extra Witholdings mare  Other Annual Tax feeding mare  Other Annual Tax Credit mare  Other Annual Tax Credit mare  Oth |                                                                                                    |                                                                                 |
| Administration                                                                                                    | Tax Information Update Tax Information Update Tax Information General Information Printed W2 Tearre W2 in EAC Only Federal Tax Federal Tax Federal Exempt N - Not Exempt Eederal Filing Status UNKNOWN W4-4 Step 2 Checkbox Non Resident Alien W-4 Submission Date Tearre 01/01/2000                                | sponding forms with your change.  sponding forms with your change.  Federal tax form and return to Human Resources office.  Federal tax form and return to Human Resources office.  Federal tax form and return to Human Resources office.  Federal Exra Witholdings Imme OnO  Annual Deductions Imme OnO  Annual Deductions Imme OnO  Annual Deductions Imme OnO  Annual Deductions Imme OnO  Annual Tax Credit Imme OnO  Annual Tax Credit Imme OnO  Annual Tax  |                                                                                                    |                                                                                 |

### "What if" Paycheck Calculator

Use the "What If" Paycheck Calculator in Employee Access Center (EAC) to simulate the calculation of your take home pay given specifics in pay rates, deductions, benefits, and taxes. The calculator allows you to input hourly or salaried pay amounts and make adjustments that affect your tax and deduction withholdings.

The calculation is intended to provide general guidance. Consider the result an estimate of your net pay rather than the actual amount that may appear on your paycheck.

#### Calculating an estimate of your net pay

- 1. Click "What If" Paycheck Calculator to display the "What If" Paycheck Calculator page.
- 2. This page uses a two-page process for inputting information and a third page for displaying the results:

| Pay Information                        | This page displays when you select the "What If"           |
|----------------------------------------|------------------------------------------------------------|
|                                        | Paycheck Calculator task from the EAC menu. Initially,     |
|                                        | the page shows your current pay amounts. As needed,        |
|                                        | you can adjust your pay and add multiple pay lines.        |
|                                        | To add an additional pay rate, click New Pay Line.         |
|                                        | When you complete the page, click Next.                    |
| Taxes Page                             | This page shows your current federal, state, and local tax |
|                                        | settings. You can change tax settings as needed.           |
|                                        | When you complete the page, click Next.                    |
| Deduction and Benefit Information Page | This page displays your current withholdings for           |
|                                        | deductions and benefits. You can add and exclude           |
|                                        | withholdings as needed.                                    |
|                                        | To add a deduction or benefit, click New Deduction.        |
|                                        | To remove a deduction or benefit from the calculation,     |
|                                        | clear the Include in Calculation option.                   |
|                                        | When you complete your entries, click Calculate to         |
|                                        | display the results.                                       |
| Results Page                           | The final page displays the results of your calculation,   |
|                                        | including the Total Gross Earnings, Total Taxes and        |
|                                        | Deductions, and Net Pay.                                   |
|                                        | To generate a printout of the page's calculations, click   |
|                                        | Print.                                                     |
|                                        | To perform another calculation, click New Calculation.     |

|                                  | ancePlus<br>• Access Center                                                                                                 |                                                          | 4 | 0 | PS |
|----------------------------------|----------------------------------------------------------------------------------------------------|----------------------------------------------------------|---|---|----|
| Personal<br>Information          | Contracts<br>Deductions and Benefits<br>Dependents<br>Payroll Checks<br>Salary and Benefits<br>Tax Forms<br>Tax Information | uman Resources Department to report inaccuracies.        |   |   |    |
| Expense<br>WorkFlow<br>Approvals | Employee ID<br>1000                                                                                                    | Previous Last Name                                       |   |   |    |
| Links                            | POWERSCHOOL<br>Middle Name                                                                                                  | Prefer curtonne<br>PS SUPPORT<br>55N<br>199-99-1234      |   |   |    |
|                                  | Last Name<br>SUPPORT<br>Suffix                                                                                              | Birth Date<br>01/01/1980<br>Effective Date<br>06/14/2023 |   |   |    |
|                                  | General Information<br>Address Line 1<br>805 OAK AVE                                                                        | Phone Number<br>555-555-1234                             |   |   |    |
|                                  | Address Line 2                                                                                                    | Work Phone                                               |   |   |    |

| Impersonation Mode                                                                                    | Ashley Groves                                                                                                    | End Im                                  | personation |
|----------------------------------------------------------------------------------------------------|----------------------------------------------------------------------------------------------------|-----------------------------------------|-------------|
|                                                                                                    | "What if" Paycheck Calculator                                                                                                    |                                         | 0           |
| Pay Information     Federal/State/Local Tax     Deductions and Benefits     Information     Calculate | "What If" Paycheck Calculator         Pay Information       Pay Pase         Pay Description       Hours/Days       Pay Rase         TEACHER - SALARY | Amount<br>2395.83<br>0.00<br>\$2,395.83 | Defere      |
|                                                                                                    |                                                                                                    | Cancel                                  | Next        |

|                                                     |                        |                       | "Wh                 | at If" Paycheck Cal | ulator              |                            |                   | 0                          |
|-----------------------------------------------------|------------------------|-----------------------|---------------------|---------------------|---------------------|----------------------------|-------------------|----------------------------|
| Pay Information                                     | Tax Information        |                       |                     |                     |                     |                            |                   |                            |
| Federal/State/Local Tax     Deductions and Benefits | Federal Tax            |                       |                     |                     |                     |                            |                   |                            |
| Calculate                                           | Federal Exempt         | Federal Filing Status | W-4 Step 2 Checkbox |                     | Other Annual Income | Annual Deductions          | Annual Tax Credit | Federal Extra Withholdings |
|                                                     | N - Not Exempt         | MARRIED               | ✓ W-4 Step 2        | Checkbox            | 0.00                | 0.00                       | 0.00              | 25.00                      |
|                                                     | State Tax              |                       |                     |                     |                     |                            |                   |                            |
|                                                     | Tax Authority State    | State Exempt          |                     | State Filing Status |                     | State Number of Exemptions |                   | State Extra Withholdings   |
|                                                     | IL V                   | N - Not Exempt        | ~                   | STATE STATUS        |                     | 0                          |                   | 0.00                       |
|                                                     | Local Tax              |                       |                     |                     |                     |                            |                   |                            |
|                                                     | Tax Authority Locality |                       | Local Exempt        | Local Filin         | g Status            | Local Number of Exempti    | ons               | Local Extra Withholdings   |
|                                                     | UNKNOWN                | ~                     | Y - Exempt no W2    | ×                   |                     |                            | 0                 | 0.00                       |
|                                                     |                        |                       |                     |                     |                     |                            |                   |                            |
|                                                     |                        |                       |                     |                     |                     |                            |                   |                            |
|                                                     |                        |                       |                     |                     |                     |                            |                   |                            |
|                                                     |                        |                       |                     |                     |                     |                            |                   |                            |
|                                                     |                        |                       |                     |                     |                     |                            |                   |                            |
|                                                     |                        |                       |                     |                     |                     |                            |                   |                            |

Previous

Cancel Next

|                                                                                                    |                                                            |                                                                                 | "What If" Pay                                                     | check Calculator                                                  |                                                                 |                                                                   | 0                                                    |
|----------------------------------------------------------------------------------------------------|------------------------------------------------------------|---------------------------------------------------------------------------------|-------------------------------------------------------------------|-------------------------------------------------------------------|-----------------------------------------------------------------|-------------------------------------------------------------------|------------------------------------------------------|
| Pay Information                                                                                                 | Deductions and B                                           | enefits Information                                                             |                                                                   |                                                                   |                                                                 |                                                                   |                                                      |
| <ul> <li>Federal/State/Local Tax</li> <li>Deductions and Benefits</li> </ul>                                    | Total Pay                                                  |                                                                                 |                                                                   |                                                                   |                                                                 |                                                                   | \$6,458.33                                           |
| Calculate                                                                                                    | Deduction                                                  | Check Title                                                                     | Deduction Percent                                                 | Deduction Amount                                                  | Benefit Percent                                                 | Benefit Amount                                                    | Include in Calculation Delete                        |
|                                                                                                    | CERTIFIED RETIREMENT                                       | CERT RETIR                                                                      | 14.0000                                                           |                                                                   | 14.0000                                                         |                                                                   | ✓ Include in calculation                             |
|                                                                                                    | CERT MEDICAL PPO - ADM                                     | MEDICAL                                                                         |                                                                   |                                                                   |                                                                 | 1870.00                                                           | Include in calculation                               |
|                                                                                                    | CERT DENTAL - ADM                                          | DENTAL                                                                          |                                                                   |                                                                   |                                                                 | 92.00                                                             | Include in calculation                               |
|                                                                                                    | CERT VISION - ADM                                          | VISION                                                                          |                                                                   |                                                                   |                                                                 | 12.52                                                             | Include in calculation                               |
|                                                                                                    | CERT LIFE - ADM                                            | LIFE                                                                            |                                                                   |                                                                   | 2.0000                                                          |                                                                   | Include in calculation                               |
|                                                                                                    | DIRECT DEPOSIT AMT 1                                       | DIR \$                                                                          |                                                                   | 50.00                                                             |                                                                 |                                                                   | Include in calculation                               |
|                                                                                                    | DIRECT DEPOSIT NET                                         | DIR DEP                                                                         | 100.0000                                                          |                                                                   |                                                                 |                                                                   | Include in calculation                               |
|                                                                                                    |                                                            |                                                                                 |                                                                   |                                                                   |                                                                 |                                                                   | 🗹 Include in calculation 💼                           |
|                                                                                                    |                                                            |                                                                                 |                                                                   |                                                                   |                                                                 |                                                                   |                                                      |
|                                                                                                    |                                                            |                                                                                 |                                                                   |                                                                   |                                                                 |                                                                   |                                                      |
|                                                                                                    |                                                            |                                                                                 |                                                                   |                                                                   |                                                                 |                                                                   |                                                      |
|                                                                                                    |                                                            |                                                                                 |                                                                   |                                                                   |                                                                 |                                                                   |                                                      |
|                                                                                                    |                                                            |                                                                                 |                                                                   |                                                                   |                                                                 |                                                                   |                                                      |
|                                                                                                    |                                                            |                                                                                 |                                                                   |                                                                   |                                                                 |                                                                   |                                                      |
|                                                                                                    |                                                            |                                                                                 |                                                                   |                                                                   |                                                                 |                                                                   |                                                      |
|                                                                                                    |                                                            |                                                                                 |                                                                   |                                                                   |                                                                 |                                                                   |                                                      |
| Previous                                                                                                    |                                                            |                                                                                 |                                                                   |                                                                   |                                                                 |                                                                   | Cancel <u>Next</u>                                   |
|                                                                                                    |                                                            |                                                                                 | "What If" Pay                                                     | check Calculator                                                  |                                                                 |                                                                   | 0 🚍                                                  |
| Pay Information                                                                                                 | Calculations Resu                                          | lts                                                                             |                                                                   |                                                                   |                                                                 |                                                                   |                                                      |
| <ul> <li>Federal/State/Local Tax</li> <li>Deductions and Benefits<br/>Information</li> <li>Calculate</li> </ul> | () Important Note of exact taxes, payro requirements or of | on "What If" Paycheck Calcula<br>oll or other financial data. This<br>concerns. | tor: The results of the "What I<br>calculation is not intended to | f" Paycheck Calculator are des<br>provide tax or legal advice. Yo | igned to provide general guid<br>u should refer to a profession | ance and estimates. It should r<br>al advisor or accountant regar | not be relied upon to calculate<br>ding any specific |
|                                                                                                    | Description                                                |                                                                                 |                                                                   |                                                                   | Amount                                                          |                                                                   |                                                      |
|                                                                                                    | SUPERINTENDENT - SALARY                                    |                                                                                 |                                                                   |                                                                   | 6458.33                                                         |                                                                   |                                                      |
|                                                                                                    | TOTAL GROSS EARNINGS                                       |                                                                                 |                                                                   |                                                                   | \$6,458.33                                                      |                                                                   |                                                      |
|                                                                                                    | FICA                                                       |                                                                                 |                                                                   |                                                                   | 0.00                                                            |                                                                   |                                                      |
|                                                                                                    | MEDICARE                                                   |                                                                                 |                                                                   |                                                                   | 93.65                                                           |                                                                   |                                                      |
|                                                                                                    | FEDERAL                                                    |                                                                                 |                                                                   |                                                                   | 867.60                                                          |                                                                   |                                                      |
|                                                                                                    | STATE : IL                                                 |                                                                                 |                                                                   |                                                                   | 522.81                                                          |                                                                   |                                                      |
|                                                                                                    | CERT RETIR                                                 |                                                                                 |                                                                   |                                                                   | 904.17                                                          |                                                                   |                                                      |
|                                                                                                    | BANK OF AM                                                 |                                                                                 |                                                                   |                                                                   | 50.00                                                           |                                                                   |                                                      |
|                                                                                                    | BANK OF AM                                                 |                                                                                 |                                                                   |                                                                   | 4020.10                                                         |                                                                   |                                                      |
|                                                                                                    | TOTAL TAXES AND DEDUCTION                                  | DNS                                                                             |                                                                   |                                                                   | \$6,458.33                                                      |                                                                   |                                                      |
|                                                                                                    |                                                            |                                                                                 |                                                                   |                                                                   | 50.00                                                           |                                                                   |                                                      |
|                                                                                                    |                                                            |                                                                                 |                                                                   |                                                                   | 4020.10                                                         |                                                                   |                                                      |
|                                                                                                    | TOTAL DIRECT DEPOSIT DED                                   | UCTIONS                                                                         |                                                                   |                                                                   | \$4,070.10                                                      |                                                                   |                                                      |
|                                                                                                    | NET PAY                                                    |                                                                                 |                                                                   |                                                                   | \$4,070.10                                                      |                                                                   |                                                      |
|                                                                                                    |                                                            |                                                                                 |                                                                   |                                                                   |                                                                 |                                                                   |                                                      |
|                                                                                                    | Federal Tax                                                |                                                                                 |                                                                   |                                                                   |                                                                 |                                                                   |                                                      |
|                                                                                                    |                                                            |                                                                                 |                                                                   |                                                                   |                                                                 |                                                                   |                                                      |

Previous

### **Leave Information**

If the District has configured the use of Leave Requests via the Employee Access Center, the Employee Leave Information page is available to view leave information and create leave requests.

This page displays the history of employee leave requests, which are separated by Leave Type. The Leave List shows the status of each leave request. Employees can do the following:

- View leave balances and requests by leave type.
- Edit or cancel outstanding leave requests.
- View, edit, and add attachments.

### **View and Edit Leave Requests**

#### **View Leave Requests**

- 1. Choose the Leave Information page.
- 2. View the status of leave requests on the List page:
  - a. Posted (Green Check)
  - b. Pending Approval (Half Circle Blue Check)
  - c. Denied (Red Circle With Line)
  - d. Canceled (Circle With Blue X)
  - e. Needs Correction
- 3. Select the Leave Code/Title to view the Leave Request Details page which provides more detailed information on the leave request, including the approval history.
  - a. If you select the Leave Code/Title for a leave request with a Status of Needs Correction, the Edit Leave Request box is displayed, so you can make the necessary changes.
- 4. If a leave request has notes or attachments, click the icons to view them.

|                         | ancePius<br>Access Center                                             |           |           | ô | 0 <b>P</b> S |
|-------------------------|-----------------------------------------------------------------------|-----------|-----------|---|--------------|
|                         | Demographic Information                                               |           |           |   |              |
| Personal<br>Information | Update Information                                                    |           |           |   |              |
| Salary and<br>Benefits  | Please contact the Human Resources Department to report inaccuracies. |           |           |   |              |
| Leave<br>Information    |                                                                       |           |           |   |              |
| P                       | Employee ID                                                           | Previous  | Last Name |   |              |
| WorkFlow                | 1000                                                                  |           |           |   |              |
| A                       | First Name                                                            | Preferred | Name      |   |              |
| Links                   | POWERSCHOOL                                                           | PS SUPPO  | RT        |   |              |
|                         | Middle Name                                                           | SSN       |           |   |              |
| Administration          |                                                                       | 199-99-12 | 34        |   |              |
|                         | Last Name                                                             | Birth Dat | e         |   |              |
|                         | SUPPORT                                                               | 01/01/198 | 0         |   |              |
|                         | Suffix                                                                | Effective | Date      |   |              |
|                         |                                                                       | 06/14/202 | 3         |   |              |
|                         |                                                                       |           |           |   |              |
|                         |                                                                       |           |           |   |              |
|                         | General Information                                                   |           |           |   |              |
|                         | Address Line 1                                                        | Phone N   | Imber     |   |              |
|                         | 805 OAK AVE                                                           | 555-555-1 | 234       |   |              |
|                         | Address Line 2                                                        | Work Pho  | ine       |   |              |

|                         | ancePlus<br>Access Center |                      |                        |                      |                         |                 |          |             | ô       | 0 | PS |
|-------------------------|---------------------------|----------------------|------------------------|----------------------|-------------------------|-----------------|----------|-------------|---------|---|----|
| Personal<br>Information | VACATION LV 11-15         | YRS                  |                        |                      |                         |                 |          |             |         |   |    |
| <b>#</b> )              | Earned YTD 0.0000         | Taken YTD 5.0000     | Current Balance 0.0000 | Pending Leave 9.0000 | Pending Balance -9.0000 |                 |          |             |         |   |    |
| Salary and<br>Benefits  | Status                    | Leave Type           |                        | Start Date           | End Date                | Units Unit Type | Notes    | Attachments | Options |   |    |
|                         | 0                         | 902 - VACATION LEAVE |                        | 08/23/2021           | 08/27/2021              | 5.0000 Days     |          |             |         |   |    |
| Leave                   | ۲                         | 902 - VACATION LEAVE |                        | 08/23/2021           | 08/27/2021              | 5.0000 Days     |          |             |         |   |    |
| Information             | ×                         | 902 - VACATION LEAVE |                        | 08/23/2021           | 08/27/2021              | 5.0000 Days     |          |             |         |   |    |
| S                       | ۲                         | 902 - VACATION LEAVE |                        | 08/23/2021           | 08/27/2021              | 5.0000 Days     |          |             |         |   |    |
| Expense                 | ۲                         | 902 - VACATION LEAVE |                        | 08/23/2021           | 08/27/2021              | 5.0000 Days     |          |             |         |   |    |
| WorkFlow                | 0                         | 902 - VACATION LEAVE |                        | 11/03/2021           | 11/05/2021              | 3.0000 Days     |          |             |         |   |    |
| Approvals               | $\odot$                   | 902 - VACATION LEAVE |                        | 12/02/2021           | 12/03/2021              | 2.0000 Days     |          |             |         |   | ш  |
| Links                   | 0                         | 902 - VACATION LEAVE |                        | 09/08/2021           | 09/10/2021              | 3.0000 Days     | Z        |             |         |   |    |
| -                       | 0                         | 902 - VACATION LEAVE |                        | 08/20/2021           | 08/20/2021              | 1.0000 Days     | Z        |             |         |   | ш  |
| Administration          | 0                         | 902 - VACATION LEAVE |                        | 11/15/2021           | 11/17/2021              | 3.0000 Days     | 7        |             |         |   |    |
|                         | ۲                         | 902 - VACATION LEAVE |                        | 11/15/2021           | 11/19/2021              | 5.0000 Days     | <i>W</i> |             |         |   |    |
|                         | 0                         | 902 - VACATION LEAVE |                        | 09/22/2021           | 09/24/2021              | 3.0000 Days     | ₹Z       |             |         |   |    |
|                         | ۲                         | 902 - VACATION LEAVE |                        | 09/13/2021           | 09/17/2021              | 5.0000 Days     |          |             |         |   |    |
|                         | ×                         | 902 - VACATION LEAVE |                        | 11/01/2021           | 11/02/2021              | 2.0000 Days     |          |             |         |   |    |
|                         | ۲                         | 902 - VACATION LEAVE |                        | 11/22/2021           | 11/24/2021              | 3.0000 Days     | 2        |             |         |   |    |
|                         | 0                         | 902 - VACATION LEAVE |                        | 10/22/2021           | 10/22/2021              | 1.0000 Days     |          |             |         |   |    |
|                         | ۲                         | 902 - VACATION LEAVE |                        | 10/28/2021           | 10/29/2021              | 2.0000 Days     |          |             |         |   |    |
|                         | ۲                         | 902 - VACATION LEAVE |                        | 08/25/2021           | 08/31/2021              | 5.0000 Days     |          |             |         |   |    |
|                         |                           | 902 - VACATION LEAVE |                        | 09/08/2021           | 09/10/2021              | 3.0000 Days     | <i>Z</i> |             |         |   |    |
|                         |                           | 902 - VACATION LEAVE |                        | 08/20/2021           | 08/20/2021              | 1.0000 Days     | <b>Z</b> |             |         |   |    |

#### **Edit Leave Requests**

You may edit any leave request that has a Status of Pending Approval or Needs Correction by selecting the record. This will open the Leave request Details and allow changes to be made.

|                         | ancePlus<br>Access Center |                      |                        |                      |                         |                 |         |             | Â       | 0 | PS |
|-------------------------|---------------------------|----------------------|------------------------|----------------------|-------------------------|-----------------|---------|-------------|---------|---|----|
| Personal<br>Information | VACATION LV 11-15         | YRS                  |                        |                      |                         |                 |         |             |         |   |    |
| <b>4</b>                | Earned YTD 0.0000         | Taken YTD 5.0000     | Current Balance 0.0000 | Pending Leave 9.0000 | Pending Balance -9.0000 |                 |         |             |         |   |    |
| Salary and<br>Benefits  | Status                    | Leave Type           |                        | Start Date           | End Date                | Units Unit Type | Notes   | Attachments | Options |   |    |
|                         | 0                         | 902 - VACATION LEAVE | 1                      | 08/23/2021           | 08/27/2021              | 5.0000 Days     |         |             |         |   |    |
| Leave                   | ۲                         | 902 - VACATION LEAVE | 1                      | 08/23/2021           | 08/27/2021              | 5.0000 Days     |         |             |         |   |    |
| Information             | ۲                         | 902 - VACATION LEAVE |                        | 08/23/2021           | 08/27/2021              | 5.0000 Days     |         |             |         |   |    |
| S                       | ۲                         | 902 - VACATION LEAVE |                        | 08/23/2021           | 08/27/2021              | 5.0000 Days     |         |             |         |   |    |
| Expense                 | ۲                         | 902 - VACATION LEAVE |                        | 08/23/2021           | 08/27/2021              | 5.0000 Days     |         |             |         |   | 11 |
| WorkFlow                | 9 <b>(</b>                | 902 - VACATION LEAVE |                        | 11/03/2021           | 11/05/2021              | 3.0000 Days     |         |             |         |   |    |
| Approvals               | 0                         | 902 - VACATION LEAVE |                        | 12/02/2021           | 12/03/2021              | 2.0000 Days     |         |             |         |   |    |
| Links                   | ٢                         | 902 - VACATION LEAVE |                        | 09/08/2021           | 09/10/2021              | 3.0000 Days     | <i></i> |             |         |   |    |
| -                       | ٢                         | 902 - VACATION LEAVE |                        | 08/20/2021           | 08/20/2021              | 1.0000 Days     | <i></i> |             |         |   |    |
| Administration          | 0                         | 902 - VACATION LEAVE |                        | 11/15/2021           | 11/17/2021              | 3.0000 Days     | Z       |             |         |   |    |
|                         | ۲                         | 902 - VACATION LEAVE |                        | 11/15/2021           | 11/19/2021              | 5.0000 Days     | Z       |             |         |   |    |
|                         | 0                         | 902 - VACATION LEAVE |                        | 09/22/2021           | 09/24/2021              | 3.0000 Days     | Z       |             |         |   |    |
|                         | ۲                         | 902 - VACATION LEAVE |                        | 09/13/2021           | 09/17/2021              | 5.0000 Days     |         |             |         |   |    |
|                         | ×                         | 902 - VACATION LEAVE |                        | 11/01/2021           | 11/02/2021              | 2.0000 Days     |         |             |         |   |    |
|                         | ۲                         | 902 - VACATION LEAVE |                        | 11/22/2021           | 11/24/2021              | 3.0000 Days     | E.      |             |         |   |    |
|                         | 0                         | 902 - VACATION LEAVE |                        | 10/22/2021           | 10/22/2021              | 1.0000 Days     |         |             |         |   |    |
|                         | ۲                         | 902 - VACATION LEAVE |                        | 10/28/2021           | 10/29/2021              | 2.0000 Days     |         |             |         |   |    |
|                         | ۲                         | 902 - VACATION LEAVE |                        | 08/25/2021           | 08/31/2021              | 5.0000 Days     |         |             |         |   |    |
|                         |                           | 902 - VACATION LEAVE |                        | 09/08/2021           | 09/10/2021              | 3.0000 Days     | 2       |             |         |   |    |
|                         |                           | 902 - VACATION LEAVE |                        | 08/20/2021           | 08/20/2021              | 1.0000 Days     | 2       |             |         |   |    |

| ← Back to Leave List      |                     |               | Leave Request Details  |                      |                              |
|---------------------------|---------------------|---------------|------------------------|----------------------|------------------------------|
| Leave Information         |                     |               |                        |                      |                              |
| General Information       |                     |               |                        |                      |                              |
| Earned YTD 0.0000         | Taken YTD           | 5.0000        | Current Balance 0.0000 | Pending Leave 9.0000 | Pending Balance -9.0000      |
| Leave Type Required       |                     |               |                        |                      |                              |
| 902 - VACATION LEAVE      |                     | ~             |                        |                      |                              |
| Start Date Required       | End Date Required   | Days Required |                        |                      |                              |
| 11/3/2021 28              | 11/5/2021           | 3.0000        |                        |                      |                              |
| Notes                     |                     |               |                        |                      |                              |
|                           |                     |               |                        |                      |                              |
|                           |                     |               |                        |                      |                              |
| Characters Remaining: 500 |                     |               | li li                  |                      |                              |
| Attachments               |                     |               |                        |                      |                              |
| Add Attachments           |                     |               |                        |                      |                              |
| Leave Request History     |                     |               |                        |                      |                              |
| Ceave Request History     |                     |               |                        |                      |                              |
| No activity after the rec | uest was submitted. |               |                        |                      |                              |
|                           |                     |               |                        |                      |                              |
|                           |                     |               |                        |                      |                              |
|                           |                     |               |                        |                      |                              |
|                           |                     |               |                        |                      |                              |
|                           |                     |               |                        |                      | Cancel Leave Request         |
|                           |                     |               |                        |                      | concer score request Jubilit |

#### Leave Request Form

Use this form to submit a new leave request.

#### **Create a Leave Request**

- 1. Choose the Leave Information page.
- 2. Select Create Leave Request.
- 3. Complete the fields as needed. The Units field changes based on how the Leave Unit is defined in the Leave Table. For instance, if the Leave Type is measured in Hours, the Unit field will display as Hours when you select the Leave Type.
- 4. If desired, enter a description in Notes.
- 5. If desired, select Upload Attachments to include any supporting documentation for the leave request.
- 6. Click Submit.

| Employe                                                                                                    | nancePlus<br>Ree Access Center                                                                                                    |                                                                                                    |                                                                                                    |                                                                                                    |                                                                                                    |                                                                                                    |                                                                                                    |                |                                     |        | ô (                                                                                                    | ? PS |
|----------------------------------------------------------------------------------------------------|----------------------------------------------------------------------------------------------------|----------------------------------------------------------------------------------------------------|----------------------------------------------------------------------------------------------------|----------------------------------------------------------------------------------------------------|----------------------------------------------------------------------------------------------------|----------------------------------------------------------------------------------------------------|----------------------------------------------------------------------------------------------------|----------------|-------------------------------------|--------|----------------------------------------------------------------------------------------------------|------|
|                                                                                                    | Demographic Info                                                                                                    | rmation                                                                                                    |                                                                                                    |                                                                                                    |                                                                                                    |                                                                                                    |                                                                                                    |                |                                     |        |                                                                                                    |      |
| Personal<br>Information                                                                                                    | Update Informatio                                                                                                    | n                                                                                                    |                                                                                                    |                                                                                                    |                                                                                                    |                                                                                                    |                                                                                                    |                |                                     |        |                                                                                                    |      |
| Salary and<br>Benefitr                                                                                                    | Please conta                                                                                                    | ict the Human Resources Dep                                                                                                    | artment to report inacc                                                                                | uracies.                                                                                                    |                                                                                                    |                                                                                                    |                                                                                                    |                |                                     |        |                                                                                                    |      |
|                                                                                                    |                                                                                                    |                                                                                                    |                                                                                                    |                                                                                                    |                                                                                                    |                                                                                                    |                                                                                                    |                |                                     |        |                                                                                                    |      |
| Leave<br>Information                                                                                                    |                                                                                                    |                                                                                                    |                                                                                                    |                                                                                                    |                                                                                                    |                                                                                                    |                                                                                                    |                |                                     |        |                                                                                                    |      |
| Expense                                                                                                    |                                                                                                    |                                                                                                    |                                                                                                    |                                                                                                    |                                                                                                    |                                                                                                    |                                                                                                    |                |                                     |        |                                                                                                    |      |
| F                                                                                                    | Employee ID                                                                                                    |                                                                                                    |                                                                                                    |                                                                                                    |                                                                                                    | Previous Last Name                                                                                                    |                                                                                                    |                |                                     |        |                                                                                                    |      |
| WorkFlow<br>Approvals                                                                                                    | 1000                                                                                                    |                                                                                                    |                                                                                                    |                                                                                                    |                                                                                                    | Broforrod Namo                                                                                                    |                                                                                                    |                |                                     |        |                                                                                                    |      |
| P                                                                                                    | First Name POWERSCHOOL                                                                                                    |                                                                                                    |                                                                                                    |                                                                                                    |                                                                                                    | Preferred Name PS SUPPORT                                                                                                    |                                                                                                    |                |                                     |        |                                                                                                    |      |
| Links                                                                                                    | Middle Name                                                                                                    |                                                                                                    |                                                                                                    |                                                                                                    |                                                                                                    | SSN                                                                                                    |                                                                                                    |                |                                     |        |                                                                                                    |      |
| Administration                                                                                                    |                                                                                                    |                                                                                                    |                                                                                                    |                                                                                                    |                                                                                                    | 199-99-1234                                                                                                    |                                                                                                    |                |                                     |        |                                                                                                    |      |
|                                                                                                    | Last Name                                                                                                    |                                                                                                    |                                                                                                    |                                                                                                    |                                                                                                    | Birth Date                                                                                                    |                                                                                                    |                |                                     |        |                                                                                                    |      |
|                                                                                                    | SUPPORT                                                                                                    |                                                                                                    |                                                                                                    |                                                                                                    |                                                                                                    | 01/01/1980                                                                                                    |                                                                                                    |                |                                     |        |                                                                                                    |      |
|                                                                                                    | Suffix                                                                                                    |                                                                                                    |                                                                                                    |                                                                                                    |                                                                                                    | Effective Date                                                                                                    |                                                                                                    |                |                                     |        |                                                                                                    |      |
|                                                                                                    |                                                                                                    |                                                                                                    |                                                                                                    |                                                                                                    |                                                                                                    | 06/14/2023                                                                                                    |                                                                                                    |                |                                     |        |                                                                                                    |      |
|                                                                                                    |                                                                                                    |                                                                                                    |                                                                                                    |                                                                                                    |                                                                                                    |                                                                                                    |                                                                                                    |                |                                     |        |                                                                                                    |      |
|                                                                                                    | General Information                                                                                                    |                                                                                                    |                                                                                                    |                                                                                                    |                                                                                                    |                                                                                                    |                                                                                                    |                |                                     |        |                                                                                                    |      |
|                                                                                                    | Address Line A                                                                                                    |                                                                                                    |                                                                                                    |                                                                                                    |                                                                                                    | Dhana Numhar                                                                                                    |                                                                                                    |                |                                     |        |                                                                                                    |      |
|                                                                                                    | 805 OAK AVE                                                                                                    |                                                                                                    |                                                                                                    |                                                                                                    |                                                                                                    | Phone Number<br>555-555-1234                                                                                                    |                                                                                                    |                |                                     |        |                                                                                                    |      |
|                                                                                                    | Address Line 2                                                                                                    |                                                                                                    |                                                                                                    |                                                                                                    |                                                                                                    | Work Phone                                                                                                    |                                                                                                    |                |                                     |        |                                                                                                    |      |
| Il eFin                                                                                                    | nancePlus                                                                                                    |                                                                                                    |                                                                                                    |                                                                                                    |                                                                                                    |                                                                                                    |                                                                                                    |                |                                     |        | ~ (                                                                                                    | a 🕞  |
| Employe                                                                                                    | ree Access Center                                                                                                    |                                                                                                    |                                                                                                    |                                                                                                    |                                                                                                    |                                                                                                    |                                                                                                    |                |                                     |        |                                                                                                    |      |
| Personal                                                                                                    | Leave List                                                                                                    |                                                                                                    |                                                                                                    |                                                                                                    |                                                                                                    |                                                                                                    |                                                                                                    |                |                                     |        |                                                                                                    | -    |
| Information                                                                                                    | List Calendar                                                                                                    |                                                                                                    |                                                                                                    |                                                                                                    |                                                                                                    |                                                                                                    |                                                                                                    |                |                                     |        |                                                                                                    |      |
| i i i i i i i i i i i i i i i i i i i                                                                                             | Create Leave Regu                                                                                                    |                                                                                                    |                                                                                                    |                                                                                                    |                                                                                                    |                                                                                                    |                                                                                                    |                |                                     |        |                                                                                                    | _    |
| Salary and                                                                                                    |                                                                                                    | est                                                                                                    |                                                                                                    |                                                                                                    |                                                                                                    |                                                                                                    |                                                                                                    |                |                                     |        |                                                                                                    |      |
| Salary and<br>Benefits                                                                                                    | SICK LV CLASS 15+ Y                                                                                                    | est                                                                                                    |                                                                                                    |                                                                                                    |                                                                                                    |                                                                                                    |                                                                                                    |                |                                     |        |                                                                                                    |      |
| Salary and<br>Benefits                                                                                                    | SICK LV CLASS 15+ Y                                                                                                    | RS                                                                                                    | Current Balance 33,0000                                                                                | Pending Leave 2.000                                                                                                    | 0 Pending Bal                                                                                                    | lance 31.0000                                                                                                    |                                                                                                    |                |                                     |        |                                                                                                    |      |
| Salary and<br>Benefits                                                                                                    | SICK LV CLASS 15+ Y<br>Earned YTD 0.0000<br>Status                                                                                                    | RS<br>Taken YTD 0.0000                                                                                                    | Current Balance 33.0000<br>Start Date                                                                  | Pending Leave 2.000                                                                                                    | 00 Pending Bal                                                                                                    | lance 31.0000<br>Units Unit                                                                                                    | Туре                                                                                                    | Notes          | Attachments                         |        | Options                                                                                                    |      |
| Salary and<br>Benefits                                                                                                    | SICK LV CLASS 15+ Y<br>Earned YTD 0.0000<br>Status                                                                                                    | RS<br>Taken YTD 0.0000<br>Leave Type<br>900 - SICK LEAVE                                                                                                    | Current Balance 33,0000<br>Start Date<br>11/18/2021                                                    | Pending Leave 2.000<br>End Dat<br>11/19/2                                                                                                    | 90 Pending Bal<br>re<br>2021                                                                                                    | Iance 31.0000<br>Units Unit<br>2.0000 Day                                                                                                    | Туре                                                                                                    | Notes          | Attachments                         |        | Options                                                                                                    |      |
| Salary and<br>Benefits<br>Leave<br>Information                                                                                    | SICK LV CLASS 15+ Y<br>Earned YTD 0.0000<br>Status                                                                                                    | RS           Taken YTD         0.0000           Leave Type           900 - SICK LEAVE           900 - SICK LEAVE                                                                                                    | Current Balance 33.0000<br>Start Date<br>11/18/2021<br>08/18/2021                                      | Pending Leave 2.000<br>End Dat<br>11/19/2<br>08/19/2                                                                                                    | 0 Pending Bat<br>xe<br>2021<br>2021                                                                                                    | lance 31.0000<br>Units Unit<br>2.0000 Day<br>2.0000 Day                                                                                                    | Туре<br>5<br>5                                                                                                    | Notes          | Attachments                         | c      | Options                                                                                                    |      |
| Salary and<br>Benefits<br>Leave<br>Information<br>Expense<br>WorkFlow<br>Approvals                                                | SICK LV CLASS 15+ Y<br>Earned YTD 0.0000<br>Status<br>©<br>®                                                                                                    | RS<br>Taken YTD 0.0000<br>Leave Type<br>900 - SICK LEAVE<br>900 - SICK LEAVE                                                                                                    | Current Balance 33.0000<br>Start Date<br>11/18/2021<br>08/18/2021                                      | Pending Leave 2.000<br>End Dat<br>11/19/2<br>08/19/2                                                                                                    | 0 Pending Bat<br>se<br>2021<br>2021                                                                                                    | lance 31.0000<br>Units Unit<br>2.0000 Day<br>2.0000 Day                                                                                                    | Туре<br>5<br>5                                                                                                    | Notes          | Attachments                         |        | Options                                                                                                    |      |
| Salary and<br>Benefits<br>Leave<br>Information<br>Expense<br>Expense<br>WorkFlow<br>Approvals                                     | SICK LV CLASS 15+ Y<br>Earned YTD 0.0000<br>Status<br>©<br>PERSONAL LEAVE                                                                                                    | RS<br>Taken YTD 0.0000<br>Leave Type<br>900 - SICK LEAVE<br>900 - SICK LEAVE                                                                                                    | Current Balance 33.0000<br>Start Date<br>11/18/2021<br>08/18/2021                                      | Pending Leave 2.000<br>End Dat<br>11/19/2<br>06/19/2                                                                                                    | 0 Pending Bal<br>re<br>2021<br>2021                                                                                                    | iance 31.0000<br>Units Unit<br>2.0000 Day<br>2.0000 Day                                                                                                    | Type<br>5                                                                                                    | Notes          | Attachments                         | c      | Options                                                                                                    |      |
| Salary and<br>Benefits<br>Leave<br>Information<br>Expense<br>Expense<br>WorkFlow<br>Approvals                                     | SICK LV CLASS 15+ Y<br>Earned YTD 0.0000<br>Status<br>Status<br>PERSONAL LEAVE<br>Earned YTD 0.0000                                                                                                    | RS<br>Taken YTD 0.0000<br>Leave Type<br>900 - SICK LEAVE<br>900 - SICK LEAVE                                                                                                    | Current Balance 33.0000<br>Start Date<br>11/18/2021<br>08/18/2021<br>Current Balance 0.0000            | Pending Leave 2.000<br>End Dat<br>11/19/2<br>08/19/2<br>Pending Leave 2.0000                                                                                                    | 0 Pending Bal<br>re<br>2021<br>2021                                                                                                    | iance 31.0000<br>Units Unit<br>2.0000 Day<br>2.0000 Day                                                                                                    | Type<br>5<br>5                                                                                                    | Notes          | Attachments                         | c      | Options                                                                                                    |      |
| Salary and<br>Benefits<br>Leave<br>Information<br>Expense<br>Dispense<br>WorkRow<br>Approvals<br>Links<br>Links<br>Administration | SICK LV CLASS 15+ Y<br>Earned VTD 0.0000<br>Status<br>Status<br>PERSONAL LEAVE<br>Earned VTD 0.0000<br>Status                                                                                                    | RS Taken YTD 0.0000 Leave Type 900 - SICK LEAVE 900 - SICK LEAVE Taken YTD 0.0000 Leave Type Leave Type                                                                                                    | Current Balance 33.0000<br>Start Date<br>11/18/2021<br>08/18/2021<br>Current Balance 0.0000            | Pending Leave 2.000<br>End Dat<br>11/19/2<br>08/19/2<br>Pending Leave 2.0000<br>Start Date                                                                                                    | 0 Pending Bal<br>2021<br>2021<br>2021<br>2021<br>2021<br>2021                                                                                                    | iance 31,0000<br>Units Unit<br>2,0000 Day<br>2,0000 Day                                                                                                    | Type<br>5<br>5<br>3 Unit Type                                                                                                    | Notes          | Attachments                         | с<br>с | Options<br>•••                                                                                                    |      |
| Salary and<br>Benefits<br>Lever<br>Information<br>Expense<br>Expense<br>Expense<br>Links<br>Links<br>Administration               | SICK LV CLASS 15+ Y<br>Earned YTD 0,0000<br>Status<br>©<br>PERSONAL LEAVE<br>Earned YTD 0,0000<br>Status<br>©                                                                                                    | RS Taken YTD 0.0000 Leave Type 900 - SICK LEAVE 900 - SICK LEAVE 1 1 1 1 1 1 1 1 1 1 1 1 1 1 1 1 1 1 1                                                                                                    | Current Balance 33.0000<br>Start Date<br>11/18/2021<br>08/18/2021<br>Current Balance 0.0000            | Pending Leave 2.000<br>End Dat<br>11/19/<br>08/19/2<br>Pending Leave 2.0000<br>Start Date<br>02/24/2022                                                                                                    | 0 Pending Bal<br>2021<br>2021<br>20 | iance 31.0000<br>Units Unit<br>2.0000 Day<br>2.0000 Day<br>ince -2.0000<br>Unit<br>2.000                                                                                                    | Type<br>5<br>5<br>5<br>5<br>5<br>5<br>5<br>5<br>5<br>5<br>5<br>5<br>5<br>5<br>5<br>5<br>5<br>5<br>5                                                                                                    | Notes          | Attachments Attachments             |        | Dyptions                                                                                                    |      |
| Salary and<br>Benefits<br>Leave<br>Information<br>Expense<br>Expense<br>Expense<br>Links<br>Links<br>Administration               | SICK LV CLASS 15+ Y<br>Earned YTD 0,0000<br>Status<br>©<br>Earned YTD 0,0000<br>Status<br>Status<br>©<br>O                                                                                                    | Taken YTD 0.0000 Leave Type 900 - SICK LEAVE 900 - SICK LEAVE 900 - SICK LEAVE 900 - SICK LEAVE 900 - SICK LEAVE 900 - SICK LEAVE 901 - PERSONAL LEAVE 901 - PERSONAL LEAVE                                                                                                    | Current Balance 33.0000<br>Start Date<br>11/18/2021<br>08/18/2021<br>Current Balance 0.0000            | Pending Leave         2.000           End Dat         11/19/2           08/19/2         08/19/2           Pending Leave         2.0000           Start Date         02/24/2022           01/13/2022         01/13/2022                                                                                                    | 0 Pending Bala<br>2021<br>2021<br>2021<br>2021<br>2021<br>2021<br>2021<br>202                                                                                                    | Iance 31.0000<br>Units Unit<br>2.0000 Day<br>2.0000 Day<br>unce -2.0000<br>Unit<br>2.000<br>2.000<br>2.000                                                                                                    | Type<br>5<br>5<br>5<br>5<br>5<br>5<br>5<br>5<br>5<br>5<br>5<br>5<br>5<br>5<br>5<br>5<br>5<br>5<br>5                                                                                                    | Notes<br>Notes | Attachments                         |        | Options<br>Options                                                                                                    |      |
| Salary and<br>Benefits<br>Leave<br>Information<br>Workflow<br>Approvals<br>Links<br>Links                                         | SICK LV CLASS 15+ Y<br>Earned YTD 0.0000<br>Status<br>©<br>PERSONAL LEAVE<br>Earned YTD 0.0000<br>Status<br>©<br>Canned YTD 0.0000<br>Status<br>©<br>Canned YTD 0.0000<br>Status                                                                                                    | Taken YTD 0.0000           Leave Type           900 - SICK LEAVE           900 - SICK LEAVE           900 - SICK LEAVE           900 - SICK LEAVE           900 - SICK LEAVE           901 - SICK LEAVE           901 - PERSONAL LEAVE           901 - PERSONAL LEAVE                                                                                                    | Current Balance 33.0000<br>Start Date<br>11/18/2021<br>08/18/2021<br>Current Balance 0.0000            | Pending Leave         2.000           End Dat         11/19/2           08/19/2         08/19/2           Pending Leave         2.0000           Start Date         02/24/2022           01/13/2022         01/13/2022           09/03/2021         1                                                                                                    | IX         Pending Bal           2021         2021           2021         2021           End Date         202/25/2022           0/2/25/2022         01/14/2022           0/1/14/2022         09/03/2021                                                                                                    | Iance 31,0000<br>Units Unit<br>2,0000 Day<br>2,0000 Day<br>Unit<br>2,0000<br>Unit<br>2,000<br>1,000                                                                                                    | Type<br>5<br>5<br>5<br>5<br>5<br>5<br>5<br>5<br>5<br>5<br>5<br>5<br>5<br>5<br>5<br>5<br>5<br>5<br>5                                                                                                    | Notes<br>Notes | Attachments Attachments             |        | Options<br>Options                                                                                                    |      |
| Salary and<br>Benefic<br>Leave<br>Information<br>Work Row<br>Approvals<br>Links<br>Administration                                 | SICK LV CLASS 15+ Y<br>Earned YTD 0.0000<br>Status<br>Status<br>PERSONAL LEAVE<br>Earned YTD 0.0000<br>Status<br>Status<br>Sta | Taken YTD 0.0000 Leave Type 900 - SICK LEAVE 900 - SICK LEAVE 900 - SICK LEAVE 900 - SICK LEAVE 900 - SICK LEAVE 901 - SICK LEAVE 901 - PERSONAL LEAVE 901 - PERSONAL PERSONAL PERSONAL PERSONAL PERSONAL PERSONAL PERSONAL PERSONAL PERSONAL PERSONAL PERSONAL PERSONAL PERSONAL PERSONAL PERSONAL PERSONAL PERSONAL PERSONAL PERSONAL PERSONAL PERSONAL PERSONAL PERSONAL PERSONAL PERSONAL PERSONAL PERSONAL PERSONAL PERSONAL PERSONAL PERSONAL PERSONAL PERSO | Current Balance 33.0000<br>Start Date<br>11/18/2021<br>08/18/2021<br>Current Balance 0.0000            | Pending Leave         2.000           End Dat         11/19/2           08/19/2         08/19/2           Pending Leave         2.0000           Start Date         02/24/2022           01/13/2022         09/03/2021           09/16/2021         09/16/2021                                                                                                    | Do         Pending Bal           re         2021           2021         2021           End Date         2021           End Date         20225/2022           01/14/2022         201/14/2022           09/03/2021         201/14/2022                                                                                                    | iance 31,0000<br>Units Unit<br>2,0000 Day<br>2,0000 Day<br>unce -2,0000<br>Unit<br>2,000<br>2,000<br>2,000<br>2,000<br>2,000                                                                                                    | Type<br>5<br>5<br>8 Unit Type<br>0 Days<br>0 Days<br>0 Days<br>0 Days<br>0 Days                                                                                                    | Notes          | Attachments                         | c      | Options<br>Options                                                                                                    |      |
| Salary and<br>Benefits<br>Leave<br>Information<br>WorksRow<br>Approvals<br>Links<br>Links<br>Administration                       | SICK LV CLASS 15+ Y<br>Earned YTD 0.0000<br>Status<br>Status<br>PERSONAL LEAVE<br>Earned YTD 0.0000<br>Status<br>Status<br>Status<br>Status<br>Status<br>VACATION LV 11-15                                                                                                    | Taken YTD 0.0000 Leave Type 900 - SICK LEAVE 900 - SICK LEAVE 900 - SICK LEAVE 900 - SICK LEAVE 901 - PERSONAL LEAVE 901 - PERSONAL LEAVE                                                                                                    | Current Balance 33.0000<br>Start Date<br>11/18/2021<br>08/18/2021<br>Current Balance 0.0000            | Pending Leave 2.000 End Das 11/19/ 08/19/ Pending Leave 2.0000 Start Date 02/24/2022 01/13/2022 09/03/2021 09/16/2021                                                                                                    | 0         Pending Bal           ce         2021           2021         2021           2021         2021           2021         2021           2021         2021           2021         2021           2021         2021           2021         2021           2021         2021           2021         2021           2021         2021           2021         2021           2021         2021           2021         2021                                                                                                    | iance 31.0000<br>Units Unit<br>2.0000 Day<br>2.0000 Day<br>unce -2.0000<br>Unit<br>2.000<br>1.000<br>2.000                                                                                                    | Type<br>5<br>5<br>5<br>6<br>7<br>8<br>9<br>9<br>9<br>9<br>9<br>9<br>9<br>9<br>9<br>9<br>9<br>9<br>9<br>9<br>9<br>9<br>9<br>9                                                                                                    | Notes          | Attachments                         |        | Options<br>Options                                                                                                    |      |
| Salary and<br>Benefits<br>Leave<br>Information<br>WorkFlow<br>Approvals<br>Links<br>Links                                         | SICK LV CLASS 15+ Y<br>Earned YTD 0.0000<br>Status<br>Status<br>PERSONAL LEAVE<br>Earned YTD 0.0000<br>Status<br>Status<br>Sta | Taken YTD 0.0000           Leave Type           900 - SICK LEAVE           900 - SICK LEAVE           900 - SICK LEAVE           901 - SICK LEAVE           901 - SICK LEAVE           901 - PERSONAL LEAVE           901 - PERSONAL LEAVE           901 - PERSONAL LEAVE           901 - PERSONAL LEAVE           901 - PERSONAL LEAVE           901 - PERSONAL LEAVE           901 - PERSONAL LEAVE           901 - PERSONAL LEAVE           901 - PERSONAL LEAVE           901 - PERSONAL LEAVE           901 - PERSONAL LEAVE                                                                                                    | Current Balance 33.0000 Start Date 11/18/2021 08/18/2021 Current Balance 0.0000 Current Balance 0.0000 | Pending Leave         2.000           End Dat         11/19/2           08/19/2         08/19/2           Pending Leave         2.0000           Start Date         02/24/2022           01/13/2022         09/03/2021           09/16/2021         09/16/2021           Pending Leave         9.0000                                                                             | Do         Pending Bal           De         Pending Bala           End Date         1           Do2225/2022         1           D0/11/42022         0           D0/10/2021         0                                                                                                    | Iance 31,0000<br>Units Unit<br>2,0000 Day<br>2,0000 Day<br>0,000<br>Unit<br>2,0000<br>0,000<br>0,000<br>0,000                                                                                                    | Type<br>5<br>5<br>5<br>5<br>5<br>5<br>5<br>5<br>5<br>5<br>5<br>5<br>5<br>5<br>5<br>5<br>5<br>5<br>5                                                                                                    | Notes          | Attachments                         |        | Options<br>••••                                                                                                    |      |
| Salary and<br>Benefics<br>Leave<br>Information<br>Work Flow<br>Approvals<br>Links<br>Administration                               | SICK LV CLASS 15+ Y<br>Earned YTD 0.0000<br>Status<br>Status<br>PERSONAL LEAVE<br>Earned YTD 0.0000<br>Status<br>Status<br>Status<br>VACATION LV 11-15<br>Earned YTD 0.0000<br>Status<br>Status                                                                                                    | Taken YTD 0.0000 Leave Type 900 - SICK LEAVE 900 - SICK LEAVE 900 - SICK LEAVE 900 - SICK LEAVE 901 - SICK LEAVE 901 - PERSONAL LEAVE 901 - PERSONAL PERSONAL PERSONAL P | Current Balance 33.0000<br>Start Date<br>11/18/2021<br>08/18/2021<br>Current Balance 0.0000            | Pending Leave         2.000           End Dat         11/19/2           08/19/2         08/19/2           Pending Leave         2.0000           Start Date         02/24/2022           01/13/2022         09/03/2021           09/10/2021         09/10/2021           09/16/2021         09/03/2021           Pending Leave         9.0000           Start Date         9.0000 | Do         Pending Bala           De         Pending Bala           De         Pending Bala           De         Pending Bala           De/U2/5/2022         Pending Bala           0/11/4/2022         Pending Bala           0/11/4/2022         Pending Bala           0/11/4/2022         Pending Bala           Pending Bala         Pending Bala                                                                                                    | iance 31,0000<br>Units Unit<br>2,0000 Day<br>2,0000 Day<br>0,000<br>0,000000                                                                                                    | Type<br>5<br>5<br>5<br>5<br>5<br>5<br>5<br>5<br>5<br>5<br>5<br>5<br>5<br>5<br>5<br>5<br>5<br>5<br>5                                                                                                    | Notes          | Attachments Attachments Attachments |        | Options Control Control Contro |      |
| Salay and<br>Benefits                                                                                                    | SICK LV CLASS 15+ Y<br>Earned YTD 0.0000<br>Status<br>Status<br>PERSONAL LEAVE<br>Earned YTD 0.0000<br>Status<br>Status<br>Status<br>VACATION LV 11-15<br>Earned YTD 0.0000<br>Status<br>Status                                                                                                    | Taken YTD 0.0000 Leave Type 900 - SICK LEAVE 900 - SICK LEAVE 900 - SICK LEAVE 900 - SICK LEAVE 901 - PERSONAL LEAVE 901 - PERSONAL LEA | Current Balance 33.0000<br>Start Date<br>11/18/2021<br>08/18/2021<br>Current Balance 0.0000            | Pending Leave         2.000           End Dat         11/19/2           08/19/2         08/19/2           Pending Leave         2.0000           Start Date         02/24/2022           01/13/2022         09/03/2021           09/10/2021         09/10/2021           Start Date         9.0000           Start Date         9.0000           Start Date         9.0000        | Pending Bala           re         Pending Bala           2021         Pending Bala           End Date         2021           0         Pending Bala           0         Pending Bala           0         01/14/2022           09/107/2021         09/107/2021           0         Pending Bala           End Date         End Date           0         Pending Bala                                                                                                    | iance 31,0000<br>Units Unit<br>2,0000 Day<br>2,0000 Day<br>0000<br>Unit<br>2,000<br>0000<br>Unit<br>2,000<br>0000<br>Unit<br>2,000<br>0000<br>Unit<br>2,000<br>0000<br>Unit<br>1,000<br>0,000<br>0,000<br>Unit<br>1,000<br>0,000<br>0,000<br>Unit<br>1,000<br>0,000<br>0,0000<br>0,000<br>0,000<br>0,0000<br>0,0000<br>0,000<br>0,000<br>0,0000<br>0,000<br>0,000000 | Type Type S S S Unit Type O Days O Days O Days S Unit Type O Days O Days O D D D D D D D D D D D D D D D D D D | Notes          | Attachments                         |        | Options<br>Options<br>Options                                                                                                    |      |

|                         | ancePlus<br>e Access Center |                      |                         |                           |                     |         |             |          |             | â     | 0  | PS |
|-------------------------|-----------------------------|----------------------|-------------------------|---------------------------|---------------------|---------|-------------|----------|-------------|-------|----|----|
|                         | Leave List                  |                      |                         |                           |                     |         |             |          |             |       |    | Î  |
| Personal<br>Information | List Calendar               |                      |                         |                           |                     |         |             |          |             |       |    |    |
| Salary and              | Create Leave Requ           | est                  |                         | _                         |                     |         |             |          |             |       |    |    |
| Benefits                |                             | DC.                  |                         |                           | Create Leave Requ   | est     |             |          |             |       |    |    |
| Leave                   | SICK LV CLASS 15+ 1         | кэ                   |                         | Leave Type *              |                     |         |             |          |             |       |    |    |
| Information             | Earned YTD 0.0000           | Taken YTD 0.0000     | Current Balance 33.0000 |                           |                     | $\sim$  |             |          |             |       |    | J  |
| S                       | Status                      | Leave Type           | Start Date              | Start Date *              | End Date *          | Units * |             | Notes    | Attachments | Optio | ns |    |
| Expense                 | 9                           | 900 - SICK LEAVE     | 11/18/2021              | .28                       | ] []                | 28      |             |          |             | •••   |    |    |
| WorkFlow                | ۲                           | 900 - SICK LEAVE     | 08/18/2021              | Notes                     |                     |         |             |          |             |       |    |    |
| Links                   | PERSONAL LEAVE              |                      |                         |                           |                     |         |             |          |             |       |    |    |
| -                       | Earned YTD 0.0000           | Taken YTD 0.0000     | Current Balance 0.0000  | Characters Remaining: 500 |                     |         |             |          |             |       |    |    |
| Administration          | Status                      | Leave Type           | Start                   | Date Upload Attachments   |                     |         | уре         | Notes    | Attachments | Optic | ns |    |
|                         | 9                           | 901 - PERSONAL LEAVE | 02/2                    | 4/202:                    | _<br>_              |         |             | <b>e</b> |             |       |    |    |
|                         | 0                           | 901 - PERSONAL LEAVE | 01/1                    | 3/202                     | l                   | Cancel  | nit         | <b>Z</b> |             |       |    |    |
|                         | ۲                           | 901 - PERSONAL LEAVE | 09/0                    | 3/2021 09/                | 03/2021             | 1.000   | 00 Days     | E        |             |       |    |    |
|                         | ۲                           | 901 - PERSONAL LEAVE | 09/1                    | 6/2021 09/                | 17/2021             | 2.000   | 0 Days      | Z        |             |       |    |    |
|                         | VACATION LV 11-15           | YRS                  |                         |                           |                     |         |             |          |             |       |    |    |
|                         | Earned YTD 0.0000           | Taken YTD 5.0000     | Current Balance 0.0000  | Pending Leave 9.0000      | Pending Balance -9. | 0000    |             |          |             |       |    |    |
|                         | Status                      | Leave Type           | Start                   | Date End                  | Date                | Unit    | s Unit Type | Notes    | Attachments | Optic | ns |    |
|                         | 0                           | 902 - VACATION LEAVE | 08/23                   | //2021 08/2               | 7/2021              | 5.000   | 0 Days      |          |             |       |    |    |
|                         | ۲                           | 902 - VACATION LEAVE | 08/23                   | //2021 08/2               | 7/2021              | 5.000   | 0 Days      |          |             |       |    |    |

### Calendar

The Calendar tab provides a view of the entire year. It includes all workdays, holidays, and leave days. You can use the calendar to view leave requests.

- 1. Choose the Leave Information page.
- 2. Select the Calendar tab.
- 3. Click the date on the calendar for the leave request to view. For example, if there is a leave day on February 8, click that date.
- 4. Click the Leave Type.

|                         | ancePlus<br>Me Access Center   |                      |                              |                      |                   |                   |                    |                 | Â             | 0     | PS |
|-------------------------|--------------------------------|----------------------|------------------------------|----------------------|-------------------|-------------------|--------------------|-----------------|---------------|-------|----|
|                         | Leave List                     |                      |                              |                      |                   |                   |                    |                 |               |       |    |
| Personal<br>Information | List Calendar                  |                      |                              |                      |                   |                   |                    |                 |               |       |    |
| <b>€</b> >              | Create Leave Request           | Leave Deta           | il for 09/08/2021            |                      |                   |                   |                    |                 |               |       |    |
| Salary and<br>Benefits  |                                | Leave Ty             | rpe                          | Start Date           | End Date          | Units             | Status             | Notes           |               |       |    |
|                         | View 2021 - 2022 V             | 902 - VAC/           | TION LEAVE                   | 09/08/2021           | 09/10/2021        | 3.0000 Days       | Approved           | -Z              |               |       |    |
| Leave<br>Information    |                                | 902 - VAC            | TION LEAVE                   | 09/08/2021           | 09/10/2021        | 3.0000 Days       | Taken              | Z               |               |       |    |
| п                       | WORK DAY                       | August 2021          | September 2021               | October 2021         | November 2021     | December 2        | 021 Januar         | y 2022          | February 2022 |       |    |
| Evoence                 | HOLIDAY                        | S M T W T F S        | S M T W T F S                | S M T W T F S        | S M T W T F       | S S M T W T       | F S S M T V        | TFS SM          | T W T         | : s   |    |
| Expense                 | WEEKEND DAY                    | 1 2 3 4 5 6 7        | 1 2 3 4                      | 1 2                  | 1 2 3 4 5         | 6 1 2             | 3 4                | 1               | 1 2 3         | 4 5   |    |
|                         | PENDING LEAVE                  | 8 9 10 11 12 13 14   | 5 <mark>6 7 8 9 10</mark> 11 | 3 4 5 6 7 8 9        | 7 8 9 10 11 12    | 13 5 6 7 8 9      | 10 11 2 3 4 5      | 67867           | 8 9 10        | (1 12 |    |
| WorkFlow<br>Approvals   | PERSONAL LEAVE<br>MISC - OTHER | 15 16 17 18 19 20 21 | 12 13 14 15 16 17 18         | 10 11 12 13 14 15 16 | 14 15 16 17 18 19 | 20 12 13 14 15 16 | 6 17 18 9 10 11 1  | 2 13 14 15 13 1 | 4 15 16 17    | 18 19 |    |
|                         | SICK LV CLASS 15+ YRS          | 22 23 24 25 26 27 28 | 19 20 21 22 23 24 25         | 17 18 19 20 21 22 23 | 21 22 23 24 25 26 | 27 19 20 21 22 23 | 3 24 25 16 17 18 1 | 9 20 21 22 20 2 | 1 22 23 24    | 25 26 |    |
| C <sup>e</sup>          | VACATION LV 11-15 YRS          | 29 30 31             | 26 27 28 29 30               | 24 25 26 27 28 29 30 | 28 29 30          | 26 27 28 29 30    | 0 31 23 24 25 2    | 6 27 28 29 27 2 | 8             |       |    |
| Links                   |                                |                      |                              | 31                   |                   |                   | 30 31              |                 |               |       |    |
|                         |                                | March 2022           | April 2022                   | May 2022             |                   |                   |                    |                 |               |       |    |
| Administration          |                                | S M T W T F S        | S M T W T F S                | S M T W T F S        |                   |                   |                    |                 |               |       |    |
|                         |                                | 1 2 3 4 5            | 1 2                          | 1 2 3 4 5 6 7        |                   |                   |                    |                 |               |       |    |
|                         |                                | 6 7 8 9 10 11 12     | 3 4 5 6 7 8 9                | 8 9 10 11 12 13 14   |                   |                   |                    |                 |               |       |    |
|                         |                                | 13 14 15 16 17 18 19 | 10 11 12 13 14 15 16         | 15 16 17 18 19 20 21 |                   |                   |                    |                 |               |       |    |
|                         |                                | 20 21 22 23 24 25 26 | 17 18 19 20 21 22 23         | 22 23 24 25 26 27 28 |                   |                   |                    |                 |               |       |    |
|                         |                                | 27 28 29 30 31       | 24 25 26 27 28 29 30         | 29 30 31             |                   |                   |                    |                 |               |       |    |
|                         |                                |                      |                              |                      |                   |                   |                    |                 |               |       |    |
|                         |                                |                      |                              |                      |                   |                   |                    |                 |               |       |    |
|                         |                                |                      |                              |                      |                   |                   |                    |                 |               |       |    |
|                         |                                |                      |                              |                      |                   |                   |                    |                 |               |       |    |
|                         |                                |                      |                              |                      |                   |                   |                    |                 |               |       |    |

### Expense

If the District has configured the use of Expenses via Employee Access Center, the Expense module allows employees with access to Employee Access Center to view, enter, edit, and submit requests for expense reimbursements. These requests, when approved, convert to payable entries and issue checks for the Vendor ID associated with the employee.

|                         | ancePlus<br>Nacoss Center                                             |                    | ô | 0 | PS |  |  |  |
|-------------------------|-----------------------------------------------------------------------|--------------------|---|---|----|--|--|--|
|                         | Demographic Information                                               |                    |   |   |    |  |  |  |
| Personal<br>Information | Update Information                                                    |                    |   |   | Í  |  |  |  |
| Salary and<br>Benefits  | Please contact the Human Resources Department to report inaccuracies. |                    |   |   |    |  |  |  |
| Leave<br>Information    | Employee ID Previous Last Name                                        |                    |   |   |    |  |  |  |
|                         | Employee ID                                                           | Previous Last Name |   |   |    |  |  |  |
| WorkFlow                | 1000                                                                  |                    |   |   |    |  |  |  |
| Approvais               | First Name Preferred Name                                             |                    |   |   |    |  |  |  |
| Links                   | First Name     Preferred Name       POWERSCHOOL     PS SUPPORT        | PS SUPPORT         |   |   |    |  |  |  |
|                         | Middle Name                                                           | SSN                |   |   |    |  |  |  |
| Administration          |                                                                       | 199-99-1234        |   |   |    |  |  |  |
|                         | Last Name                                                             | Birth Date         |   |   |    |  |  |  |
|                         | SUPPORT                                                               | 01/01/1980         |   |   |    |  |  |  |
|                         | Suffix                                                                | Effective Date     |   |   |    |  |  |  |
|                         |                                                                       | 06/14/2023         |   |   |    |  |  |  |
|                         |                                                                       |                    |   |   |    |  |  |  |
|                         |                                                                       |                    |   |   |    |  |  |  |
|                         | General Information                                                   |                    |   |   |    |  |  |  |
|                         | Address Line 1                                                        | Phone Number       |   |   |    |  |  |  |
|                         | 805 OAK AVE                                                           | 555-555-1234       |   |   |    |  |  |  |
|                         | Address Line 2                                                        | Work Phone         |   |   |    |  |  |  |

### **Expense List Page**

This page displays the history of expense reimbursement requests made by an employee. The expense list gives the status of each expense reimbursement request. Employees can also display all attachments.

#### View the Expense List

- 1. Select the Expense List page.
- 2. Review the status of the expense forms on the List page. Use the navigation bar at the bottom of the page to display older expense forms.
- 3. Select the Expense Report ID to view the Expense Detail page. This page displays expense reimbursement requests with the following statuses:
  - a. Approved (Green Check)
  - b. In progress (Red Slash)
  - c. Denied (Red Circle With Line)
  - d. Canceled (White Circle With Blue X)
- 4. Click Attachments to display receipts or supporting documentation.
- 5. Hover over Status to display comments, if entered, by the approvers.

|                         | ancePlus<br>He Access Center |                   |                   |                           |               |                |             | Â | 0       | PS    |
|-------------------------|------------------------------|-------------------|-------------------|---------------------------|---------------|----------------|-------------|---|---------|-------|
|                         | Expense Li                   | ist               |                   |                           |               |                |             |   |         |       |
| Personal<br>Information | Create Ext                   | pense Request     |                   |                           |               |                |             |   |         | ilter |
| Salary and              | Status                       | Expense Report ID | Expense Type      | Description               | Creation Date | Expense Amount | Attachments | c | options |       |
| Benefits                | 0                            | EX000001          | Travel/Conference | PS Edge Conference        | 08/23/2021    | \$50.00        |             |   |         |       |
| 1<br>Leave              | /                            | EX000002          | Travel/Conference | Prof Development          | 08/24/2021    | \$0.00         |             |   |         |       |
| Information             | 0                            | EX000004          | Travel/Conference | Prof Development          | 09/16/2021    | \$45.00        |             |   |         |       |
| Expense                 | ۲                            | EX000005          | Travel/Conference | 5                         | 09/16/2021    | \$45.00        |             |   |         |       |
|                         | 0                            | EX000008          | Travel/Conference | SNUG Conference           | 10/05/2021    | \$159.99       |             |   |         |       |
| WorkFlow<br>Approvals   | $\odot$                      | EX000009          | Travel/Conference | TRAVEL TO SNUG CONFERENCE | 10/27/2021    | \$150.00       |             |   |         |       |
| -P                      | 9                            | EX000010          | Travel/Conference | Client Travel             | 10/29/2021    | \$52.50        |             |   |         |       |
| Links                   | 0                            | EX000011          | Tuition           | school fees               | 11/30/2021    | \$500.00       |             |   |         |       |
|                         | 0                            | EX000017          | Travel/Conference | test                      | 12/20/2021    | \$15.00        |             |   |         |       |
| Administration          | ۲                            | EX000018          | Travel/Conference | test 2                    | 12/20/2021    | \$40.00        |             |   |         |       |
|                         | 1 - 10                       |                   |                   | < 1                       | >             |                |             |   |         |       |
|                         |                              |                   |                   |                           |               |                |             |   |         |       |
|                         |                              |                   |                   |                           |               |                |             |   |         |       |
|                         |                              |                   |                   |                           |               |                |             |   |         |       |

#### **Create an Expense Request**

- 1. Choose the Create Expense Request page.
- 2. Complete the necessary fields on the page.
- 3. If the Expense Form requires multiple line items, click Add Row to add a new line item.
- 4. Choose one of the following options:
  - a. Click Save. This saves the expense form as a draft that can be reviewed and finished later, if necessary.
  - b. Click Submit to send the expense form for approval.

|                         | ancePlus<br>e Access Center |                   |                   |                           |               |                |             | ô ( | 2 PS     |
|-------------------------|-----------------------------|-------------------|-------------------|---------------------------|---------------|----------------|-------------|-----|----------|
|                         | Expense Li                  | ist               |                   |                           |               |                |             |     | *        |
| Personal<br>Information | Create Exp                  | pense Request     |                   |                           |               |                |             |     | ₹ Filter |
| Salary and              | Status                      | Expense Report ID | Expense Type      | Description               | Creation Date | Expense Amount | Attachments | o   | ptions   |
| Benefits                | 0                           | EX000001          | Travel/Conference | PS Edge Conference        | 08/23/2021    | \$50.00        |             |     |          |
| 1<br>Leave              | 1                           | EX000002          | Travel/Conference | Prof Development          | 08/24/2021    | \$0.00         |             |     |          |
| Information             | 0                           | EX000004          | Travel/Conference | Prof Development          | 09/16/2021    | \$45.00        |             |     |          |
| Expense                 | ۲                           | EX000005          | Travel/Conference | 5                         | 09/16/2021    | \$45.00        |             |     |          |
|                         | 0                           | EX000008          | Travel/Conference | SNUG Conference           | 10/05/2021    | \$159.99       |             |     |          |
| WorkFlow                | 0                           | EX000009          | Travel/Conference | TRAVEL TO SNUG CONFERENCE | 10/27/2021    | \$150.00       |             |     |          |
| Approvais               | 9                           | EX000010          | Travel/Conference | Client Travel             | 10/29/2021    | \$52.50        |             |     |          |
| Links                   | 0                           | EX000011          | Tuition           | school fees               | 11/30/2021    | \$500.00       |             |     |          |
| -                       | 0                           | EX000017          | Travel/Conference | test                      | 12/20/2021    | \$15.00        |             |     |          |
| Administration          | ۲                           | EX000018          | Travel/Conference | test 2                    | 12/20/2021    | \$40.00        |             |     |          |
|                         | 1 - 10                      |                   |                   | < 1                       | X             |                |             |     |          |

| ← Back to Expenses List | Expense Report Entry<br>EX000034 |       |              |    |
|-------------------------|----------------------------------|-------|--------------|----|
| General Information     |                                  |       |              |    |
|                         |                                  |       |              |    |
| Name Required           | Department Required              |       |              |    |
| POWERSCHOOL SUPPORT     | ADMINISTRATION                   |       |              |    |
| Expense Type Required   | Location                         |       |              |    |
|                         | USINESS OFFICE                   |       |              |    |
| Description Required    | Start Date Required              | End D | ATE Required |    |
|                         |                                  | 28    |              | 28 |
| Destination City        | Destination State                |       |              |    |
|                         |                                  |       |              |    |
|                         |                                  |       |              |    |
| Fiscal Year Required    | Form Type Required               |       |              |    |
| 2022 - 2023             | Expense                          |       |              |    |
| Status Required         | Vendor Number                    |       |              |    |
| Not Submitted           | 20000                            |       |              |    |
|                         |                                  |       |              |    |
|                         |                                  |       |              |    |
|                         |                                  |       |              |    |
|                         |                                  |       |              |    |
|                         |                                  |       |              |    |
|                         |                                  |       |              |    |
|                         |                                  |       |              |    |
|                         |                                  |       |              |    |
|                         |                                  |       |              |    |
|                         |                                  |       |              |    |
|                         |                                  |       |              |    |
|                         |                                  |       |              |    |
|                         |                                  |       |              |    |

### **Expense Detail Page**

This page displays all the information for a selected expense reimbursement form. It also displays the status of the approved and denied expense reimbursement forms.

This page includes the following three sections:

- Status Bar Displays the status in the form of a banner for approved and denied expenses.
- General Information Information about the Name of the requester, Start Date, Department, End Date, Expense Type, Description, Location, Destination, Fiscal Year, Advanced Check Number, Expense Check Number, and Purchase Order Number.
- Expense Summary Information about the expense line items for Expense Date, Expense Category, Units, Cost, Estimated Cost, Actual Cost, Budget Unit, Account, Project, Advance Flag, Reimbursement Flag, Attachments, and Comments.

| - Back to Expe     | enses List                                    |               |             |                | Expense Details                              |                             |              |           |                 |            |               |             |          |
|--------------------|-----------------------------------------------|---------------|-------------|----------------|----------------------------------------------|-----------------------------|--------------|-----------|-----------------|------------|---------------|-------------|----------|
| Expense Details    | - EX000008                                    |               |             |                |                                              |                             |              |           |                 |            |               |             |          |
| Approved           |                                               |               |             |                |                                              |                             |              |           |                 |            |               |             |          |
|                    |                                               |               |             |                |                                              |                             |              |           |                 |            |               |             |          |
| General Informatio | 'n                                            |               |             |                |                                              |                             |              |           |                 |            |               |             |          |
| Name               |                                               | POWERSCHO     | OL SUPPORT  |                |                                              |                             | Start Date   |           |                 | 10/05/2021 |               |             |          |
| Department         |                                               | ADMINISTRA    | TION        |                |                                              |                             | End Date     |           |                 | 10/05/2021 |               |             |          |
| Expense Type       |                                               | 1000 - Travel | /Conference |                |                                              |                             | Description  |           |                 | SNUG Confi | erence        |             |          |
| Location           | cation BUSINESS OFFICE                        |               |             |                |                                              | Destination ,               |              |           |                 |            |               |             |          |
| Vendor Number      | exation BUSINESS OFFICE<br>endor Number 20000 |               |             |                |                                              |                             |              |           |                 |            |               |             |          |
| Fiscal Year        |                                               | 2021 - 2022   |             |                |                                              |                             | Advanced Che | eck Numbe | r               |            |               |             |          |
| Purchase Order Nu  | mber                                          |               |             |                |                                              |                             | Expense Chec | k Number  |                 |            |               |             |          |
| Expense Summa      | ry                                            |               |             |                |                                              |                             |              |           |                 |            |               |             |          |
| Expense Date       | Expense Category                              | Units         | Cost        | Estimated Cost | Actual Cost Budget Unit                      | Account                     |              | Project   | Project Account | Advances   | Reimbursement | Attachments | Comments |
| 10/05/2021         | 10500 - Lodging                               | 1             | \$159.9900  |                | \$159.99 0012510000110000<br>BUSINESS OFFICE | 434<br>CLASS MEETING EXPENS | SE           |           |                 | No         | Yes           |             |          |
| Totals             |                                               |               |             | \$0.00         | \$159.99                                     |                             |              |           |                 |            |               |             |          |
| Total Reimbursabl  | e Amount                                      |               |             |                |                                              |                             |              |           |                 |            |               |             | \$159.99 |
| Total Advance Am   | ount                                          |               |             |                |                                              |                             |              |           |                 |            |               |             | \$0.00   |
| Total Amount Due   | to Employee                                   |               |             |                |                                              |                             |              |           |                 |            |               |             | \$159.99 |
|                    |                                               |               |             |                |                                              |                             |              |           |                 |            |               |             |          |

# Links

## Links

The Links page can display links to external pages that the district has deemed to be useful for employees. These are managed by the District Administrators. Select the Links menu to access the page.

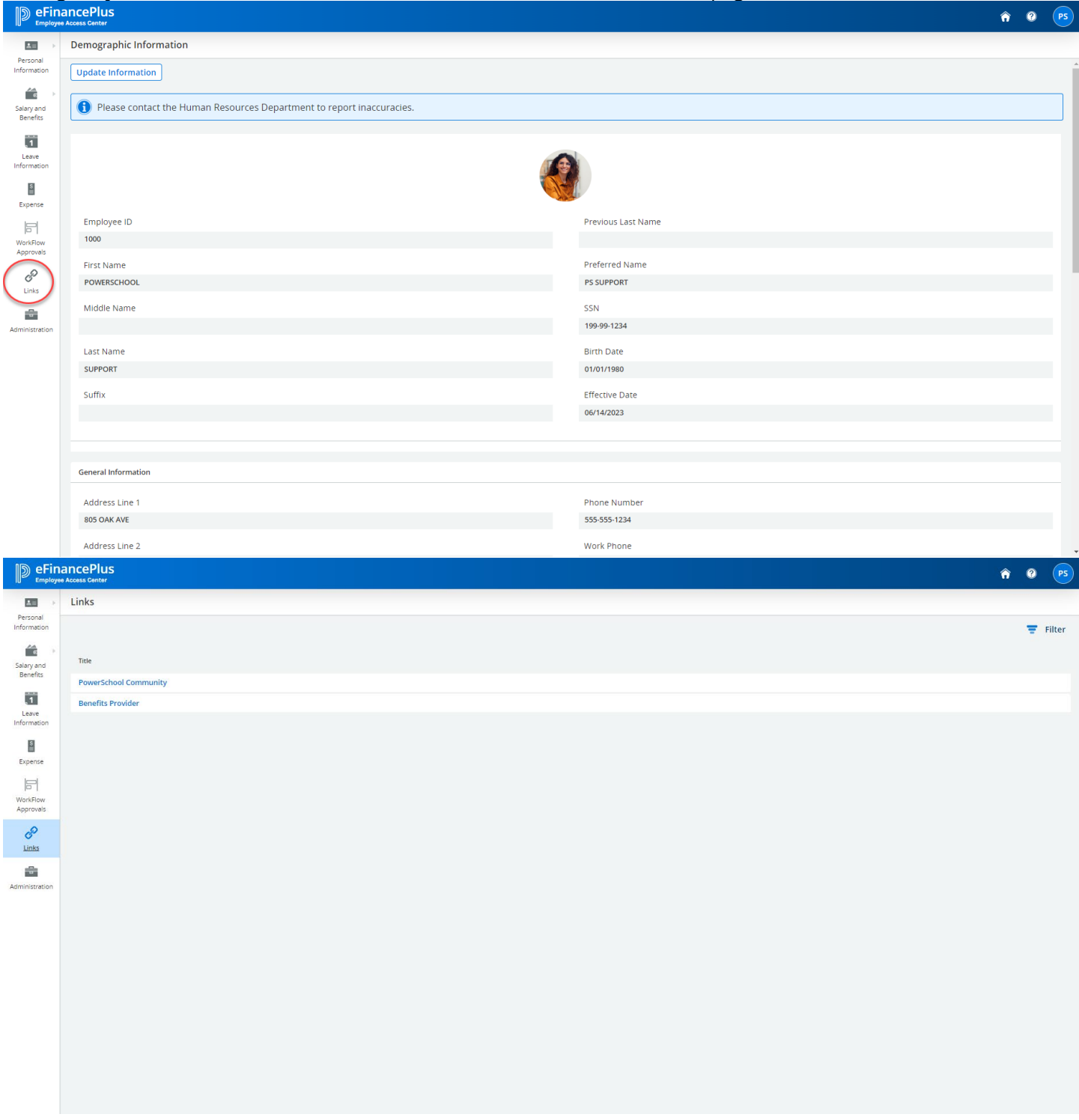